# SECOP II -Procesos de Contratación: Subasta Electrónica

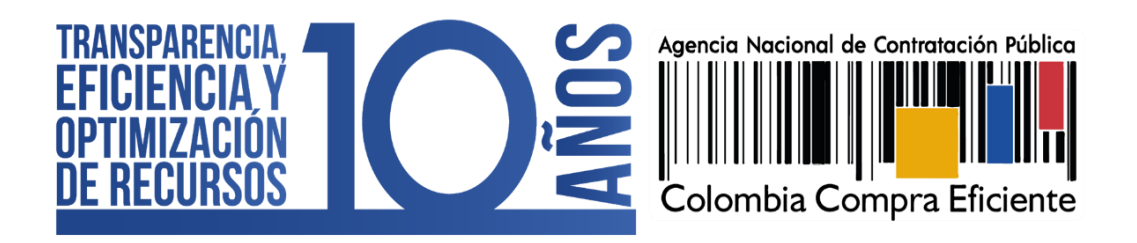

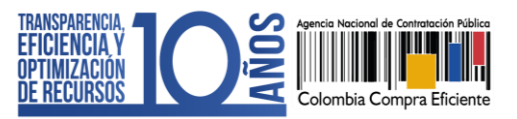

# INDICE

| 1. | INTRODUCCIÓN                         | 3  |
|----|--------------------------------------|----|
| 2. | INGRESO A LA SUBASTA ELECTRÓNICA     | 5  |
| 3. | MÓDULO DE SUBASTA ELECTRÓNICA        | 9  |
| 4. | PARTICIPAR EN LA SUBASTA ELECTRÓNICA | 14 |
| 5. | RESULTADO DE LA SUBASTA ELECTRÓNICA  | 22 |

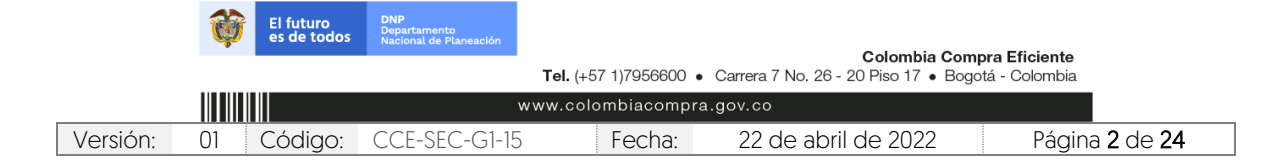

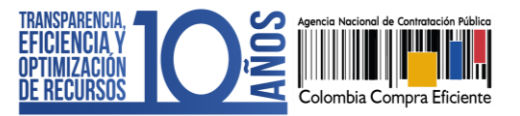

# 1. INTRODUCCIÓN:

Con el fin de apoyar el proceso de formación de los diferentes participes del Sistema de Compra Pública y difundir las practicas oficiales del uso técnico del Sistema Electrónico de Contratación Pública – SECOP II, la Agencia Nacional de Contratación Pública – Colombia Compra Eficiente – ANCP – CCE, pone a disposición de los interesados la presente guía sobre: **Subasta Electrónica para Proveedores** 

El SECOP II, le permite participar en eventos de subastas completamente en línea como parte del desarrollo de Procesos de Contratación en la modalidad de selección de contratistas por Selección Abreviada para la adquisición de Bienes y Servicios de Características Técnicas Uniformes por Subasta Inversa y Enajenación de Bienes del Estado.

La plataforma del SECOP II permite a las Entidades Estatales adelantar el Proceso de Contratación en línea y realizar el evento de subasta de manera electrónica. El módulo es de uso gratuito, permite la trazabilidad de las acciones que realizan los Proveedores mediante el control sobre sus lances y la generación de un informe al detalle del desarrollo de la misma, así como la comunicación entre la Entidad Estatal y los Proveedores por medio de la herramienta de "Chat" que se encuentra incluida en el módulo durante el desarrollo del evento de subasta.

Los interesados en utilizar el módulo de subasta electrónica del SECOP II deben tener en cuenta lo siguiente:

# 1. Un lance es válido si mejora la oferta en por lo menos el margen mínimo establecido:

La plataforma transaccional controla el margen mínimo configurado por la Entidad Estatal desde el primer lance que realice cada uno de los proponentes, éste entendido como el porcentaje o valor mínimo que un proponente aplica en un evento de subasta inversa con respecto al total del último lance valido o en una subasta de enajenación el incremento en porcentaje o valor mínimo con respecto al último lance valido.

El SECOP II informa en tiempo real el valor del mejor lance, permitiendo a los proponentes conocer en línea el último lance realizado durante el evento de subasta, sin identificar el oferente que lo presenta. De igual forma, el proponente que no cumpla con el margen mínimo establecido por la Entidad Estatal, SECOP II no le permitirá presentar el lance hasta que este sea válido conforme a las reglas del proceso. Por lo tanto, no existirán empates debido a que un lance es válido si mejora el último lance del evento en por lo menos el margen mínimo establecido por la Entidad Estatal.

|          | Ø                                                                                                    | El futuro<br>es de todos | <b>DNP</b><br>Departamento<br>Nacional de Planeación |                   |                     | - |                |  |
|----------|----------------------------------------------------------------------------------------------------|--------------------------|------------------------------------------------------|-------------------|---------------------|---|----------------|--|
|          | Colombia Compra Eficiente<br>Tel. (+57 1)7956600 • Carrera 7 No. 26 - 20 Piso 17 • Bogotá - Colombia |                          |                                                      |                   |                     |   |                |  |
|          |                                                                                                    |                          |                                                      | www.colombiacompr | a.gov.co            |   |                |  |
| Versión: | 01                                                                                                   | Código:                  | CCE-SEC-G1-15                                        | Fecha:            | 22 de abril de 2022 |   | Página 3 de 24 |  |

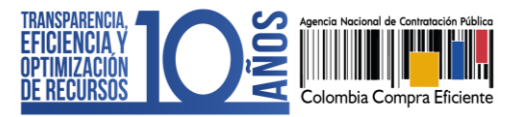

### 2. Retiro del evento de subasta:

La herramienta permite que cualquier proponente pueda desistir del evento de Subasta Electrónica de manera libre y voluntaria. Para esto, tendrá habilitado la funcionalidad de "Finalizar participación" y de esta manera indicar la justificación correspondiente. Esta acción es irreversible, es decir, la plataforma bloquea al proponente que se retire del evento de Subasta Electrónica para que no pueda ingresar nuevamente.

# 3. Subastas por monto agotable:

En SECOP II, la Entidad Estatal debe solicitar la oferta o propuesta económica mediante el tipo de pregunta "Lista de precios" que son tablas con las descripciones, cantidades y precios unitarios estimados de los bienes y servicios que la Entidad Estatal va a adquirir en el Proceso de Contratación.

Si el Proceso de Contratación está determinado por el presupuesto oficial, y la oferta económica es por precios unitarios o porcentajes de descuento (procesos por bolsa o a monto agotable), la Entidad Estatal puede solicitar la información de la oferta económica configurando una única pregunta tipo "Lista de precios" por el valor total de la oferta, especificando si los Proveedores deben incluir IVA o cualquier otro gravamen y si deben diligenciar un formato adicional. Por último, debe indicar a los Proveedores en los documentos del proceso que éste es el valor que deben incluir en dicha lista.

Adicionalmente, en la configuración de la pregunta, la Entidad Estatal puede hacer uso de la funcionalidad de "Requerir evidencias" para solicitar un documento anexo con el detalle de los precios unitarios o porcentajes de descuento correspondientes. La sumatoria de los valores unitarios discriminados en el formato de oferta económica solicitado por la Entidad Estatal debe coincidir con el valor total de la oferta relacionado por los Proveedores en SECOP II; ya que, al momento de generar el evento de subasta electrónica, la plataforma tomará como valor de referencia el menor valor indicado por los proponentes en la lista de precios.

Una vez la Entidad Estatal obtenga los resultados del evento de subasta, puede solicitar al proponente con el mejor lance efectuado a través de la sección de "Mensajes" del expediente del proceso, la actualización de los precios unitarios de los bienes o servicios a contratar de acuerdo con el descuento aplicado durante la subasta electrónica y trasladar esta información a la plataforma mediante la funcionalidad de adjudicación parcial, y continuar con la adjudicación y posterior creación y gestión del contrato electrónico.

Adicionalmente, los interesados deben tener en cuenta las siguientes recomendaciones:

✓ SECOP II ofrece a los interesados un módulo de Subasta de Prueba el cual permite simular un evento de subasta electrónica real con el propósito que los usuarios puedan familiarizarse con la herramienta y conocer sus funcionalidades para

|          | Ø                                                                                                    | El futuro<br>es de todos | DNP<br>Departamento<br>Nacional de Planeación |                  |                     |                              |  |  |
|----------|----------------------------------------------------------------------------------------------------|--------------------------|-----------------------------------------------|------------------|---------------------|------------------------------|--|--|
|          | Colombia Compra Eficiente<br>Tel. (+57 1)7956600 • Carrera 7 No. 26 - 20 Piso 17 • Bogotá - Colombia |                          |                                               |                  |                     |                              |  |  |
|          |                                                                                                    |                          |                                               | www.colombiacomp | ra.gov.co           |                              |  |  |
| Versión: | 01                                                                                                   | Código:                  | CCE-SEC-G1-15                                 | 5 Fecha:         | 22 de abril de 2022 | Página <b>4</b> de <b>24</b> |  |  |

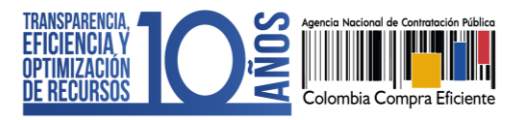

incrementar las posibilidades de éxito, reduciendo los errores al desarrollar una subasta electrónica por medio de la plataforma.

- ✓ La normativa del Sistema de Compra Pública prevé para las Entidades Estatales la posibilidad de llevar a cabo el evento de subasta de manera presencial o electrónica por fuera de la plataforma. Para esto, SECOP II permite adelantar el Proceso de Contratación y su adjudicación sin necesidad de utilizar el módulo de subasta electrónica.
- ✓ Si como Entidad Estatal no se encuentra actualmente con uso obligatorio del SECOP II y requiere utilizar el módulo de subasta electrónica de la plataforma al ser una herramienta transaccional que permite que todo el proceso de contratación se realice en tiempo real, puede realizar el registro en SECOP II. Para aprender a registrarse en el SECOP II cómo usuario y luego cómo registrar la cuenta de su Entidad Estatal puede consultar aquí las guías y manuales dispuestos por la ANCP- CCE en el minisitio de SECOP II. Al momento de solicitar en los respectivos canales de la Mesa de Servicio la activación de la cuenta de la Entidad Estatal debe solicitar la activación de todas las modalidades de contratación vigentes para la cuenta, con el fin de realizar sus procesos de contratación en línea.

Por último, ante cualquier error humano en el desarrollo de una subasta electrónica no atribuible a la Agencia Nacional de Contratación Pública – Colombia Compra Eficiente – ANCP - CCE, será responsabilidad de las Entidades Estatales, al gozar de autonomía en sus procesos contractuales.

# 2. INGRESO A LA SUBASTA ELECTRÓNICA:

Ingrese a el SECOP II con usuario y contraseña tenga en cuenta, que su usuario es personal e intransferible. De igual forma, solo los Proveedores habilitados en el informe de evaluación del Proceso de Contratación gestionado por la Entidad Estatal pueden participar en el evento de subasta electrónica.

|                                                                                                    | Ø  | El futuro<br>es de todos | <b>DNP</b><br>Departamento<br>Nacional de Planeación |        | O-lambia O-r        |                              |  |  |  |
|----------------------------------------------------------------------------------------------------|----|--------------------------|------------------------------------------------------|--------|---------------------|------------------------------|--|--|--|
| Colombia Compra Eficiente<br>Tel. (+57 1)7956600 • Carrera 7 No. 26 - 20 Piso 17 • Bogotá - Colombia |    |                          |                                                      |        |                     |                              |  |  |  |
| www.colombiacompra.gov.co                                                                            |    |                          |                                                      |        |                     |                              |  |  |  |
| Versión:                                                                                             | 01 | Código:                  | CCE-SEC-G1-15                                        | Fecha: | 22 de abril de 2022 | Página <b>5</b> de <b>24</b> |  |  |  |

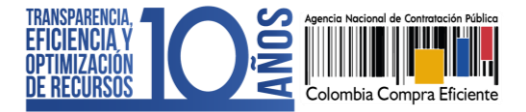

CCE-SEC-GI-15 V1. 22/04/2022

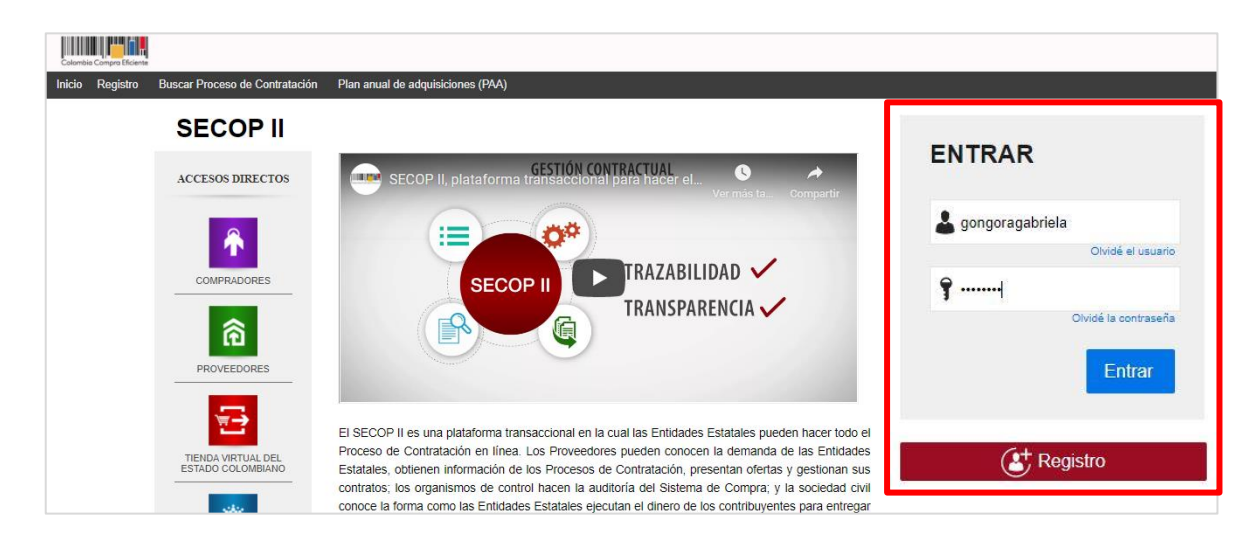

Una vez confirme que se encuentra habilitado para participar, puede ingresar al evento de subasta electrónica desde el gestor de subastas del SECOP II, o desde el correo electrónico de invitación a la subasta que envía automáticamente la plataforma a los Proveedores habilitados.

Tenga en cuenta que, en los Procesos de Contratación divididos por Lotes (segmentos, grupos, categorías, etc.), la Entidad Estatal adelantará un evento de subasta electrónica por cada Lote. En este caso, usted recibirá correos de invitación independientes para cada uno de los eventos de subasta correspondientes a cada uno de los Lotes.

| Colembia Compre Efficiente<br>Búsqueda ▼ Mis procesos<br>Escritorio                                                                                                    | Menú 🔻                                                                                                    | T                                                                                                    |                                                                                                    |                                                                                                    |                                                                                                    |                                                                                                    |   | <u>Aumentar el contrast</u>                                              | s 550                                                                                   | UTC -<br>GRUPO EMPRE<br>Buscar<br>Id de página::                                                                                    | 5 15:53:41<br>SARIAL → Q<br>14001307 Ayuda ⑦                                                                                        |
|----------------------------------------------------------------------------------------------------|----------------------------------------------------------------------------------------------------|----------------------------------------------------------------------------------------------------|----------------------------------------------------------------------------------------------------|----------------------------------------------------------------------------------------------------|----------------------------------------------------------------------------------------------------|----------------------------------------------------------------------------------------------------|---|--------------------------------------------------------------------------|-----------------------------------------------------------------------------------------|----------------------------------------------------------------------------------------------------|----------------------------------------------------------------------------------------------------|
| OPORTUNIDADES<br>RECIENTES<br>1 (ISASI-SP-0010-2020 15:45<br>2 (MC-CRM-001-2020 16 Oct.<br>3) (SASI-VI3-1410 C 14 Oct.<br>4) (SASI-VI3-1410 14 Oct.<br>5) (SASI-VI2-1410 14 Oct.<br>Ver mäs | 0 B<br>Suscripciones                                                                                                    | 0<br>En edición                                                                                                    | ö                                                                                                    | <b>O</b><br>Adjudicaciones p                                                                                          | endientes                                                                                           | 0<br>Invitaciones directas                                                                                                    | 1 | O<br>Nuevos informes<br>Ya está asociado a u<br>Si es necesario, para so | na empre:                                                                               | 0<br>Mensajes<br>Sa otra empresa, p                                                                                                 | uede ir a 'Configuraciones                                                                                                    |
| ÚLTIMAS OFERTAS<br>1  FTIC-LP-038-202 29 Sept.<br>2  OFERTA_CMA-2020<br>1   6 Sept.<br>3  OFERTA_SASI-202<br>4  OFETA_LOP-2020-CE<br>5  OFERTA_MC-2020-CE<br>28 Ago<br>Ver más              | A partir del 11<br>proceso<br>A partir del lunes :<br>modalidad de cont<br>Los procesos iniciado:<br>Los procesos que se<br>ei | de marzo los pr<br>is de régimen es<br>l1 de marzo de 20<br>ratación directa o<br>s antes del 11 de n<br>celebren en el mar<br>n el SECOP I hasta | ocesos baj<br>pecial debe<br>19 todas las<br>procesos d<br>SEC(<br>narzo podrán<br>co del Decre<br>nuevo aviso | o la modalidad<br>en publicarse a<br>régimen espec<br>DP I.<br>continuar su ges<br>tto 092 de 2017,<br>de Colombia Co | de contrata<br>través del S<br>ial deben real<br>tión en la plat<br>deberán publi<br>mpra Eficiente | ción directa o<br>ECOP I.<br>r procesos bajo la<br>lizarlos a través del<br>taforma del SECOP II.<br>carse temporalmente<br>e. |   | Mensajes                                                                 | GENCIA N<br>sentar una<br>GENCIA N<br>luación 1 C<br>GENCIA N<br>sentar una<br>GENCIA N | ACIONAL DE CON<br>oferta al proceso :<br>ACIONAL DE CON<br>IO1.AWD.60014<br>ACIONAL DE CON<br>oferta al proceso :<br>ACIONAL DE CON | ITRATACION PUBLICA<br>SASI-SP-0010-2020<br>ITRATACION PUBLICA<br>ITRATACION PUBLICA<br>SASI-VI3-1410 copia co<br>ITRATACION PUBLICA |

En el escritorio del SECOP II, diríjase a la opción de "Menú".

|                                                                                                    | Ø  | El futuro<br>es de todos | <b>DNP</b><br>Departamento<br>Nacional de Planeación |        |                     | <b>-</b>       |  |  |
|----------------------------------------------------------------------------------------------------|----|--------------------------|------------------------------------------------------|--------|---------------------|----------------|--|--|
| Colombia Compra Eficiente<br>Tel. (+57 1)7956600 • Carrera 7 No. 26 - 20 Piso 17 • Bogotá - Colombia |    |                          |                                                      |        |                     |                |  |  |
|                                                                                                    |    |                          |                                                      |        |                     |                |  |  |
| Versión:                                                                                             | 01 | Código:                  | CCE-SEC-G1-15                                        | Fecha: | 22 de abril de 2022 | Página 6 de 24 |  |  |

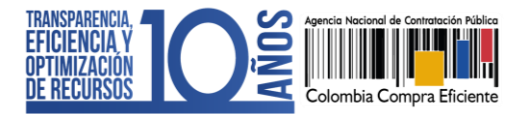

Luego haga clic en "Subasta electrónica", este es el gestor de subastas del SECOP II, en donde encontrará una lista con todos los eventos de subastas electrónicas en los que haya sido invitado a participar.

| Colombia Compra Eficiente                         |                                                                                                    |                                           |                  | Aumentar el contraste |
|---------------------------------------------------|----------------------------------------------------------------------------------------------------|-------------------------------------------|------------------|-----------------------|
| Búsqueda 🔻 Mis procesos 🔻                         | Menú 🔻 Ir a 🗨                                                                                                    |                                           |                  | Buscar                |
| Menú de búsqueda                                  | Búsqueda                                                                                                    | Mis procesos                              | Directorio SECOP | Subasta electrónica   |
| ✗ Herramientas de trabajo<br>Páginas inteligentes | Oportunidades de negocio<br>Procesos SECOP<br>Plan anual de adquisiciones<br>Gestión de compradores<br>Gestión de evaluaciones realizar<br>Gestión de evaluaciones realizar | Mis ofertas<br>Mis contratos<br>das<br>13 | Directorio SECOP | Subasta electrónica   |

Si lo requiere ubique el evento de subasta en el que desea participar por la opción de "Búsqueda avanzada". Es posible que se encuentre invitado a varios eventos de subasta electrónica, esto ocurre si está participando en diferentes Procesos de Contratación con varias Entidades Estatales.

| Colombia Compra Eficiente                                                                                                    |                                          |                       |                 |                        |                        | Aument                                                                       | ar el contraste       | _ <mark>558</mark><br>⊠               | UTC -5 15:54:59<br>GRUPO EMPRESARIAL ▼                              | 2               |
|----------------------------------------------------------------------------------------------------|------------------------------------------|-----------------------|-----------------|------------------------|------------------------|------------------------------------------------------------------------------|-----------------------|---------------------------------------|---------------------------------------------------------------------|-----------------|
| Búsqueda 🔻 Mis procesos 🔻                                                                                                    | Menú 🔻 🛛 Ir a                            | -                     |                 |                        |                        |                                                                              |                       |                                       | Buscar                                                              | Q               |
| Gestión de subastas electró                                                                                                    | nicas                                    |                       |                 |                        |                        |                                                                              |                       |                                       | Id de página:: 14006995 Ayud                                        | ia ?            |
| OPORTUNIDADES<br>RECIENTES<br>1 [SASI-SP-0010-2020 15:45<br>2 [Mc:CRM-001-2020 16 Oct.<br>3 [SASI-VI3-1410 c 14 Oct.<br>4 [SASI-VI3-1410 14 Oct.<br>5 [SASI-VI3-1410 14 Oct.<br>6 [SASI-VI2-1410 14 Oct.<br>Vermis | © Volver Todas<br>Buscar por<br>Todas    | uscar (BÚ             | <u>squeda a</u> | vanzada                | ).                     |                                                                              |                       |                                       |                                                                     |                 |
|                                                                                                    | Referencia de la subasta 🔶               | Referencia 🔶          | Tipo de subast  | t <u>a / Versión</u> 🔶 | Estado de la subasta 🔶 | Fecha de inicio de su                                                        | <u>basta</u> 🔶        | Fecha d                               | e publicación de subasta 🔶                                          |                 |
| ÚLTIMAS OFERTAS                                                                                                    | SASI-SP-0010-2020_Subasta<br>electrónica | SASI-SP-0010-<br>2020 | Descendente / F | Por lista              | Listo para comenzar    | 5 minutos para termina<br>(20/10/2020 4:00:00 PM(UT<br>Bogotá, Lima, Quilo)  | <b>r</b><br>rc=05:00) | 9 minuto<br>(20/10/202<br>Lima, Quit  | s de tiempo transcurrido<br>20 3:45:27 PM(UTC-05:00) Bogotá,<br>10) | Detalle         |
| 2  OFERTA_CMA-2020<br>3  OFERTA_SASI-202<br>09 Sept.                                                                                                    | SASI-VI3-1410                            | SASI-VI3-1410         | Descendente / F | Por lista              | Terminado              | 6 días de tiempo transo<br>(14/10/2020 12:07:00 PM(L<br>Bogotá, Lima, Quito) | currido<br>ITC-05:00) | 6 días de<br>(14/10/202<br>Lima, Quit | e tiempo transcurrido<br>20 12:05:50 PM(UTC-05:00) Bogolá,<br>10)   | Detalle         |
| 4  OFETA_LOP-2020-CE<br>07 Sept.<br>5  OFERTA_MC-2020-CE<br>28 Ago.<br>6  OFERTA_SAMC-CE<br>26 Ago.<br>Ver más                                                                                                    | <u>Ver más</u>                           |                       |                 |                        |                        |                                                                              |                       |                                       | <u>Cambiar el estilo de pa</u>                                      | <u>jinación</u> |
|                                                                                                    | OPCIONES                                 |                       |                 | VER                    |                        |                                                                              | HERRAN                | IIENTAS                               |                                                                     |                 |
|                                                                                                    | Opciones no está disponible.             |                       |                 | Todas                  |                        |                                                                              | Herramie              | ntas no est                           | á disponible.                                                       |                 |
|                                                                                                    |                                          |                       |                 |                        |                        |                                                                              |                       |                                       |                                                                     |                 |
| © VORTAL 2019 Términos de uso Polític                                                                                                    | a de privacidad Normativa Ayuda [        | español (Colombia) 💊  | •               |                        |                        | 018000-52-0808 www.colomb                                                    | oiacompra.gov         | /.co/soporte                          | Lunes a Viernes 7:00 a.m. a 7:00                                    | ə.m.            |

De igual forma, este atento a la fecha y hora establecidos por la Entidad Estatal en el cronograma del proceso para cada evento de subasta electrónica. Haga clic en "Detalle" para

|                                                                                                    | Ø  | El futuro<br>es de todos | DNP<br>Departamento<br>Nacional de Planeación |                    | Colombia Compra Eficiente |        |                         |  |  |  |  |
|----------------------------------------------------------------------------------------------------|----|--------------------------|-----------------------------------------------|--------------------|---------------------------|--------|-------------------------|--|--|--|--|
| Colombia Compra Enciente<br>Tel. (+57 1)7956600 • Carrera 7 No. 26 - 20 Piso 17 • Bogotá - Colombia |    |                          |                                               |                    |                           |        |                         |  |  |  |  |
|                                                                                                    |    |                          |                                               | www.colombiacompra | a.gov.co                  |        |                         |  |  |  |  |
| Versión:                                                                                            | 01 | Código:                  | CCE-SEC-G1-15                                 | 5 Fecha:           | 22 de abril de 2022       | Página | a <b>7</b> de <b>24</b> |  |  |  |  |

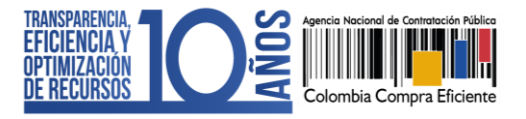

ingresar al módulo de subasta electrónica del SECOP II del evento de subasta en el que va a participar.

| <u>Referencia de la subasta</u> 🔶        | Referencia 🗧          | <u>Tipo de subasta / Versión</u> 🔶 | Estado de la subasta 🔶 | Fecha de inicio de subasta 🍦                                                         | Fecha de publicación de subasi                                                           | <u>a</u> ÷ |
|------------------------------------------|-----------------------|------------------------------------|------------------------|--------------------------------------------------------------------------------------|------------------------------------------------------------------------------------------|------------|
| SASI-SP-0010-2020_Subasta<br>electrónica | SASI-SP-0010-<br>2020 | Descendente / Por lista            | Listo para comenzar    | 5 minutos para terminar<br>(20/10/2020 4:00:00 PM(UTC-05:00)<br>Bogotá, Lima, Quito) | 9 minutos de tiempo transcurrido<br>(20/10/2020 3:45:27 PM(UTC-05:00) Bo<br>Lima, Quito) | Detalle    |

### A. Ingreso a la subasta electrónica desde el correo de invitación:

Una vez la Entidad Estatal publica la subasta electrónica, el SECOP II genera automáticamente un correo de invitación para que los Proveedores habilitados (aquellos que cumplieron con todos los requisitos habilitantes, técnicos y económicos exigidos) puedan ingresar al módulo. Ingrese al correo electrónico de notificaciones del SECOP II, le recomendamos verificar la bandeja de Spam o correo no deseado. Tenga en cuenta, la fecha de inicio del evento de subasta que estableció la Entidad Estatal en el cronograma del proceso.

| Subasta Publicada                                                                                                    | Colombia Compra Eficiente                                                                                                    |
|----------------------------------------------------------------------------------------------------|----------------------------------------------------------------------------------------------------|
| Estimado (a) usuario (a),<br>SECOP le invita a participar en la subasta publicada por la Entidad Estatal, con<br>Consulta Ref: SED-SA-SI-000-2018 (Presentación de oferta)<br>Subasta Ref: SED-SA-SI-000-2018 (Presentación de oferta)_Subasta electró<br>Fecha de inicio de la subasta: 28/05/2018 02:48:00 p.m. ((UTC-05:00) Bogot<br>Fecha de cierre de la subasta: 28/05/2018 03:30:00 p.m. ((UTC-05:00) Bogot<br>Acceso directo a la subasta: https://marketplace-<br>formacion.secop.gov.co/CO1PTExternalIntegration/TenderingSupport/AuctionsI<br>LanguageCode=es-CO&MarketCode=GovCo&AuctionId=45f8a137-1c6a-40ea-<br>f008fe0ab547&OpportunityWorkAreaUniqueIdentifier=CO1.OPDOS.155201 | las siguientes características:<br>nica<br>á, Lima, Quito)<br>iá, Lima, Quito)<br>n <u>tegration/Index?</u><br>aaf3-                                                         |
| Si usted no tiene acceso a SECOP, por favor registrese [PlatformRegister]aquí.                                                                                                    | Información notificación por correo<br>electrónico                                                                                                    |
| Mesa de Ayuda, Lunes a Viernes 7:00 a.m 7:00 p.m. Sábado 8:00 a.m 12:0<br>018000-52-0808 / En Bogotá 745-6788<br>[www.colombiacompra.gov.co/soporte]www.colombiacompra.gov.co/soporte                                                                                                    | <ol> <li><sup>1</sup> Número del Proceso de Contratación</li> <li>2. Nombre del evento de subasta</li> <li>3. Fecha y hora de inicio y fin del evento de subasta.</li> </ol> |
| El recibo de este correo electrónico no lo exime de la responsabilidad de revisar la información del SECOP.<br>Si no desea recibir este tipo de correos electrónicos debe cambiar su configuración en el SECOP.<br>Consulte los Términos y Condiciones de Uso del SECOP.<br>Derechos reservados. SECOP 2018                                                                                                    | <ul> <li>4. Enlace de acceso al evento de subasta en<br/>el SECOP II</li> </ul>                                                                                              |

|                                                                                                    | Ø  | El futuro<br>es de todos | <b>DNP</b><br>Departamento<br>Nacional de Planeación |                   |                     |                              |  |  |
|----------------------------------------------------------------------------------------------------|----|--------------------------|------------------------------------------------------|-------------------|---------------------|------------------------------|--|--|
| Colombia Compra Eficiente<br>Tel. (+57 1)7956600 • Carrera 7 No. 26 - 20 Piso 17 • Bogotá - Colombia |    |                          |                                                      |                   |                     |                              |  |  |
|                                                                                                    |    |                          |                                                      | www.colombiacompr | a.gov.co            |                              |  |  |
| Versión:                                                                                             | 01 | Código:                  | CCE-SEC-G1-15                                        | Fecha:            | 22 de abril de 2022 | Página <b>8</b> de <b>24</b> |  |  |

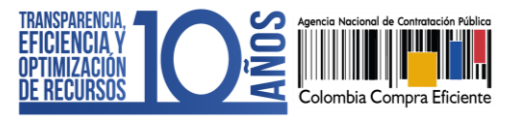

# 3. MÓDULO DE SUBASTA ELECTRÓNICA:

Una vez ingrese al módulo de subasta electrónica del SECOP II, si el estado de la subasta se encuentra en "Listo para comenzar", la plataforma le informará cuanto tiempo queda para que inicie el evento.

| Lamba Lamba | GRUPO EMPRESARIAL V                      |
|----------------------------------------------------------------------------------------------------|------------------------------------------|
| Búsqueda ▼ Mis procesos ▼ Menú ▼ Ir a ▼                                                                                                    | Buscar                                   |
| Escritorio → Menú → Gestón de subastas electrónicas → Subasta electrónica                                                                                                    | ld de página:: 26000073 Ayuda 🕐          |
| € Volver                                                                                                    |                                          |
| -5:00)                                                                                                    |                                          |
| Tiempo hasta que empiece el evento                                                                                                    | LISTO PARA COMENZAR<br>ESTADO: CONECTADO |
| 00h 01m 22s                                                                                                    |                                          |
| Mostrar Gráfica                                                                                                    |                                          |
| Lista de precios Registros Mensajes Configuraciones                                                                                                    |                                          |
|                                                                                                    |                                          |
| E Ref. T Descripción                                                                                                    | Cantidad/Unidad                          |
| 1 CONTRATAR EL SUMINISTRO DE ELEMENTOS DE FERRETERÍA, HERRAMIENTAS, MATERIALES ELÉCTRICOS Y DE CONSTRUCCIÓN,<br>ALQUILER DE EQUIPOS QUE SE UTILIZARÁN PARA REALIZAR LAS ADECUACIONES, REPARACIONES, MANTENIMIENTOS<br>PREVENTIVOS Y CORRECTIVOS QUE SE REQUIERAN EN LAS INSTALACIONES                                                                                                    | 1 UN                                     |
|                                                                                                    | ANCP CCE - AGENCIA NA • Q                |

El SECOP II, iniciará automáticamente el evento de subasta una vez, se cumpla la fecha de inicio configurada por la Entidad Estatal y le mostrará el estado de la subasta "En curso".

|                                                                                                    | Ŷ                         | El futuro<br>es de todos | <b>DNP</b><br>Departamento<br>Nacional de Planeación |        | uta                 |    |                             |
|----------------------------------------------------------------------------------------------------|---------------------------|--------------------------|------------------------------------------------------|--------|---------------------|----|-----------------------------|
| Colombia Compra Eficiente<br>Tel. (+57 1)7956600 • Carrera 7 No. 26 - 20 Piso 17 • Bogotá - Colombia |                           |                          |                                                      |        |                     |    | nbia                        |
|                                                                                                    | www.colombiacompra.gov.co |                          |                                                      |        |                     |    |                             |
| Versión:                                                                                             | 01                        | Código:                  | CCE-SEC-G1-15                                        | Fecha: | 22 de abril de 2022 | Pá | ágina <b>9</b> de <b>24</b> |

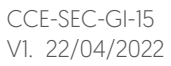

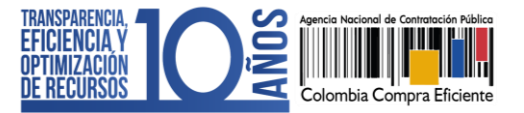

| Image: Solution of Computed and Computed Computed Co | inicial: Precio base de la a y equivale a la mejor conómica presentada al eso de Contratación.       16:45.25         evaluación : Mejor Precio       Q         evaluación : Mejor Precio       00:29:32 (Incession) |
|----------------------------------------------------------------------------------------------------|----------------------------------------------------------------------------------------------------|
| Mostrar Gráfica         Lista de precios       Registros       Mensajes       Configuraciones         Gio       Presentar el lance inicial para participar en la subasta         Subasta electrónica.       00000,00 coP       0,00 cP       Posición:         al (unidad/total)       Lance actual (unidad/total)         Contractar el       10N       600.000.000.00 coP       00000.00 coP         SUMINISTRO DE       600.000.000.00 coP       600.000.000.00 coP         ELEMENTOS DE       600.000.000.00 coP       600.000.000.00 coP         SUMINISTRO DE       600.000.000.00 coP       600.000.000.00 coP         SUMINISTRO DE       600.000.000.00 coP       600.000.000.00 coP         SUMINISTRO DE       600.000.000.00 coP       600.000.000.00 coP         SUMINISTRO DE       600.000.000.00 coP       600.000.000.00 coP         SUMINISTRO DE       600.000.000.00 coP       600.000.000.00 coP         ADELES       ELÉCTRICOS Y DE       CONSTRUCCIÓN,         ALQUIER DE       EQUIPOS QUE SE       UTILIZARÁN PARA         REALZAR LAS       ADECUACIONES,       REPARACIONES,         RAPARACIONES,       REPARACIONES,       MANTERIMIENTOS                                                                                                    | 3. Información resumen de la<br>subasta: Incluye el estado de<br>la subasta, el tiempo que<br>resta, el número de lances y la<br>posición del Proveedor con<br>respecto a sus competidores.                          |
| 5. Bienes y servicios a adquirir<br>por parte de la Entidad Estatal.                                                                                                    | 6. Herramienta de<br>chat                                                                                                    |

En el menú de herramientas de la subasta encontrará las principales funcionalidades del módulo de subasta electrónica del SECOP II así:

1. Lista de precios: En esta sección encontrará la descripción y cantidades de los bienes y servicios que la Entidad Estatal va a adquirir en el Proceso de Contratación. Tenga en cuenta que, la información de esta sección es la misma que la entidad configuro para solicitarle a los Proveedores la oferta económica en el proceso.

Así mismo, desde esta sección puede presentar sus lances, consultar el valor del último lance valido presentado en el evento de subasta y en qué posición se encuentra con respecto a los demás participantes.

|                           | Ø                                                                                                    | El futuro<br>es de todos | <b>DNP</b><br>Departamento<br>Nacional de Planeación |        |                     |                               |  |
|---------------------------|----------------------------------------------------------------------------------------------------|--------------------------|------------------------------------------------------|--------|---------------------|-------------------------------|--|
|                           | Colombia Compra Eficiente<br>Tel. (+57 1)7956600 • Carrera 7 No. 26 - 20 Piso 17 • Bogotá - Colombia |                          |                                                      |        |                     | otá - Colombia                |  |
| www.colombiacompra.gov.co |                                                                                                    |                          |                                                      |        |                     |                               |  |
| Versión:                  | 01                                                                                                   | Código:                  | CCE-SEC-G1-15                                        | Fecha: | 22 de abril de 2022 | Página <b>10</b> de <b>24</b> |  |

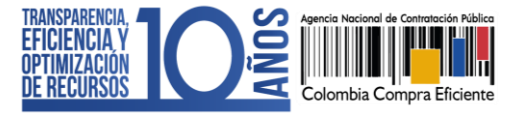

CCE-SEC-GI-15 V1. 22/04/2022

| Colombia Compra Eficiente                                                                                                    |                                                                                                    |                                                              | Aumentar el contraste                                      | 00 UTC -5 17:53:14<br>GRUPO EMPRESARIAL ▼               |
|----------------------------------------------------------------------------------------------------|----------------------------------------------------------------------------------------------------|--------------------------------------------------------------|------------------------------------------------------------|---------------------------------------------------------|
| Búsqueda 🔻 Mis procesos 🔻 Menú 👻 Ir                                                                                                    | ra 🔻                                                                                               |                                                              |                                                            | Buscar 🔍                                                |
| Escritorio → Menú → Gestión de subastas electrónicas → Subast                                                                                                    | a electrónica                                                                                      |                                                              |                                                            | ld de página:: 26000073 Ayuda 🕐                         |
| Volver Subasta : SASI-SP-0010-2020 copia_E CONTRATACION PUBLICA - COLOME Fecha de inicio : 20/10/2020 17:20:00 (UTC Fecha f -5:00) Lista de precios                                                                                                    | Eauction - Subasta de prueba<br>BIA COMPRA EFICIENTE<br>In : 20/10/2020 18:00:00 (UTC -5:00) Preci | Entidad Estatal : ANCP CCE<br>o inicial : 600.000.000.00 COP | - AGENCIA NACIONAL DE<br>Tipo de evaluación : Mejor Precio | EN CURSO<br>CO:06:44 C<br>Lances 0<br>ESTADO: CONECTADO |
| and and proceeding                                                                                                    | nsajes Configuraciones                                                                             |                                                              |                                                            |                                                         |
|                                                                                                    | Presentar el lan                                                                                   | Presentar lance<br>ce inicial para participar en la subasta  |                                                            |                                                         |
| Global                                                                                                    | 600.000.000,00 COP                                                                                 | 0,00 COP <sub>Po</sub>                                       | sición #                                                   | 600.000.000,00 COP                                      |
| 🗇 Ref.T Descripción Cantidad/Univ                                                                                                    | dad Lance inicial (unidad/total)                                                                   | Lance actual (unidad/total)                                  | Lance minimo                                               | Próximo lance (unidad/total)                            |
| 1       CONTRATAR EL       1 UN         SUMINISTRO DE       ELEMENTOS DE         FERRETERÍA,       HERRAMIENTAS,         MATERIALES       ELÉCTRICOS Y DE         CONSTRUCCIÓN,       ALQUILER DE         EQUIPOS QUE SE       UTILIZARÁN PARA         REALIZAR LAS       ADECUACIONES,         REPARACIONES,       RATERIMIENTOS         PREVENTIVOS Y       CORRECTIVOS         QUE SE       REQUIERAN EN         LAS       INSTALACIONES | 600.000.000,00 COP<br>600.000.000,00 COP                                                           |                                                              | 0,00 COP                                                   | 600.000.000,00                                          |
|                                                                                                    |                                                                                                    |                                                              |                                                            | ANCP CCE - AGENCIA NA 😐 🔍                               |
| © VORTAL 2019 Términos de uso Política de privacidad Norma                                                                                                    | tiva Ayuda                                                                                         |                                                              | 018000-52-0808 www.colombiacompra.gov.co                   | /soporte Lunes a Viernes 7:00 a.m. a 7:00 p.m.          |

2. Registros: En esta sección encontrará el detalle de las acciones que la Entidad Estatal y usted como Proveedor realice en el evento de subasta (Ejemplo: Cuando el Proveedor ingrese o se conecte a la subasta, presenta un lance o cuando la Entidad Estatal suspende el evento de subasta, etc.).

|                                                                                                    | Ø  | El futuro<br>es de todos | <b>DNP</b><br>Departamento<br>Nacional de Planeación |        | O-lambia O-m        |                               |
|----------------------------------------------------------------------------------------------------|----|--------------------------|------------------------------------------------------|--------|---------------------|-------------------------------|
| Colombia Compra Eficiente<br>Tel. (+57 1)7956600 • Carrera 7 No. 26 - 20 Piso 17 • Bogotá - Colombia |    |                          |                                                      |        |                     |                               |
| www.colombiacompra.gov.co                                                                            |    |                          |                                                      |        |                     |                               |
| Versión:                                                                                             | 01 | Código:                  | CCE-SEC-G1-15                                        | Fecha: | 22 de abril de 2022 | Página <b>11</b> de <b>24</b> |

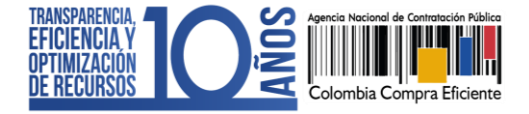

CCE-SEC-GI-15 V1. 22/04/2022

| Colombia Compra Eficiente                                                                                    |                                  |                                                                    |                                                                                                    | Aumentar el contraste                       | UTC -5 17:57:19<br>GRUPO EMPRESARIAL V                                        |
|----------------------------------------------------------------------------------------------------|----------------------------------|--------------------------------------------------------------------|----------------------------------------------------------------------------------------------------|---------------------------------------------|-------------------------------------------------------------------------------|
| Búsqueda 🔻 Mis procesos 🔻 Me                                                                                 | enú 🔻 🛛 🛛 Ira                    | a 👻                                                                |                                                                                                    |                                             | Buscar 🔍                                                                      |
| Escritorio → Menú → Gestión de subastas electrónica:                                                         | -→ Subasta                       | electrónica                                                        |                                                                                                    |                                             | ld de página:: 20000073 Ayuda 🕐                                               |
| C Volver                                                                                                    |                                  |                                                                    |                                                                                                    |                                             |                                                                               |
| Subasta : SASI-SP-0010-202<br>CONTRATACION PUBLICA -<br>Fecha de inicio : 20/10/2020 17:20:00 (UTC<br>-5:00) | 0 copia_E<br>COLOMB<br>Fecha fin | auction - Subasta<br>A COMPRA EFICI<br>a : 20/10/2020 18:00:00 (UT | de prueba Entidad Estatal : ANCP CCE - A<br>ENTE<br>2-5:00) Precio inicial : 600.000.000.00 COP Tip | GENCIA NACIONAL DE                          | EN CURSO<br>CONSCISSING<br>Lances 0<br>ESTADO: CONECTADO                      |
| Mostrar Gràfica<br>Lista de precios<br>Búsquede :                                                            | istro                            | S Configura                                                        | ciones                                                                                              |                                             |                                                                               |
| - Fecha                                                                                                    | Тіро                             | Evento                                                             | Descripción                                                                                         | Usuario (proveedo                           | or) Dirección de IP                                                           |
| 20/10/2020 17:20:01 (UTC -5:00)                                                                              | Anuncio                          | Subasta en curso                                                   | Subasta en Curso                                                                                    |                                             |                                                                               |
| 20/10/2020 16:46:45 (UTC -5:00)                                                                              | Anuncio                          | Subasta Suspendida                                                 | Subasta Suspendida com el siguiente comentario: Suspende                                            | ır.                                         |                                                                               |
| 20/10/2020 16:45:01 (UTC -5:00)                                                                              | Anuncio                          | Subasta en curso                                                   | Subasta en Curso                                                                                    |                                             |                                                                               |
| Mostrando 1 a 3 de 3 registros                                                                               |                                  |                                                                    |                                                                                                    |                                             | <ul> <li>Anterior 1 Siguiente →</li> <li>ANCP CCE - AGENCIA NA ● Q</li> </ul> |
| © VORTAL 2019 Términos de uso Política de priv                                                               | acidad Normati                   | ra Ayuda                                                           |                                                                                                    | 018000-52-0808 www.colombiacompra.gov.co/so | oporte Lunes a Viernes 7:00 a.m. a 7:00 p.m.                                  |

3. Mensajes: Desde esta sección podrá enviar mensajes a la Entidad Estatal, este canal de "Chat" se encuentra habilitado desde que la subasta electrónica se encuentra en estado "En curso". Por lo cual, los mensajes enviados por la Entidad Estatal a los Proveedores serán recibidos por cuando se conecte a la subasta. Tenga en cuenta que, no es posible enviar mensajes entre Proveedores.

Puede exportar el inventario de mensajes intercambiados durante la subasta a través de la funcionalidad de "Exportar" esta acción generará un documento en formato PDF con el registro de estos mensajes, inclusive los mensajes generados por la Entidad Estatal cuando no se encontraba conectado

|                           | Ø                                                                                                    | El futuro<br>es de todos | <b>DNP</b><br>Departamento<br>Nacional de Planeación |        |                     | <b>-</b>                      |  |
|---------------------------|----------------------------------------------------------------------------------------------------|--------------------------|------------------------------------------------------|--------|---------------------|-------------------------------|--|
|                           | Colombia Compra Eficiente<br>Tel. (+57 1)7956600 • Carrera 7 No. 26 - 20 Piso 17 • Bogotá - Colombia |                          |                                                      |        |                     |                               |  |
| www.colombiacompra.gov.co |                                                                                                    |                          |                                                      |        |                     |                               |  |
| Versión:                  | 01                                                                                                   | Código:                  | CCE-SEC-G1-15                                        | Fecha: | 22 de abril de 2022 | Página <b>12</b> de <b>24</b> |  |

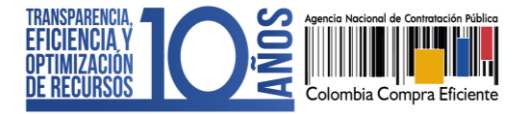

CCE-SEC-GI-15 V1. 22/04/2022

| Colombia Compra Eficiente                                                                                                    |                                                                       |                                                                                  |                                                                         | Aumentar el contraste                       | UTC -5 12:51:43<br>GRUPO EMPRESARIAL Y                  |
|----------------------------------------------------------------------------------------------------|-----------------------------------------------------------------------|----------------------------------------------------------------------------------|-------------------------------------------------------------------------|---------------------------------------------|---------------------------------------------------------|
| Búsqueda 🔻 Mis procesos 👻 Menú                                                                                                    | i 👻 🛛 Ir a                                                            | <b>~</b>                                                                         |                                                                         |                                             | Buscar 🔍                                                |
| Escritorio Menú Gestión de subastas electrónicas                                                                                                    | <ul> <li>Subasta electrónica</li> </ul>                               |                                                                                  |                                                                         |                                             | ld de página:: 20000073 Ayuda 🕐                         |
| Subasta : SASI-SP-0010-2020<br>DE CONTRATACION PUBLICA<br>Fecha de inicio : 21/10/2020 12:45:00 (UTC<br>-5:00)  Mostrar Gráfica<br>Lista de precios Regi | copia (2)_Eauction -<br>- COLOMBIA COMP<br>Fecha In : 21/10/2020 13:3 | Subasta de prueba<br>RA EFICIENTE<br>0.00 (UTC - 5.00) Precio init<br>puraciones | Entidad Estatal : ANCP CCE - A(<br>cial : 000.000.000.00 COP Tipo de et | GENCIA NACIONAL<br>Valuación : Mejor Precio | EN CURSO<br>CO:38:15 C<br>Lances 0<br>ESTADO: CONECTADO |
| Entidad Estatal online (1)                                                                                                    | Enviar para:                                                          | ANCP CCE - AGENCIA NAG<br>COLOMBIA COMPRA EFIC                                   | CIONAL DE CONTRATACION PUBLICA -<br>IENTE                               |                                             | + Nuevo mensaje Exportar                                |
| Yo > ANCP CCE - AGENCIA NACIONAL DE<br>CONTRATACION PUBLICA - COLOMBIA<br>COMPRA EFICIENTE<br>Buenos días, damos inicio al evento de                     | 12:45                                                                 |                                                                                  |                                                                         |                                             |                                                         |
| subasta.                                                                                                    | Buenos días, ¿                                                        | Cuánto tiempo tenemos para                                                       | realizar los lances?                                                    |                                             |                                                         |
|                                                                                                    |                                                                       |                                                                                  |                                                                         |                                             | Enviar                                                  |
| © VORTAL 2019 Términos de uso Política de priva                                                                                                    | Consulte aq<br>mensajes inte                                          | uí la cadena<br>ercambiados                                                      | 0180                                                                    | 00-62-0808 www.colombiacompra.g             | tov.co/soporte Lunes a Viernes 7:00 a.m. a 7:00 p.m.    |

4. Configuraciones: En esta sección encontrara la información básica del evento de subasta [Numero del proceso de contratación, fecha de inicio y fin, tipo de subasta, versión, etc.] así como las reglas que la Entidad Estatal definió para el evento de subasta electrónica como lo es el tiempo extra.

El tiempo extra es el número de minutos adicionales para hacer lances que se activan en caso de que en un margen de tiempo previo a la finalización de la subasta alguno de los Proveedores haga un lance ganador (es decir un lance que supere el mejor lance realizado en la subasta hasta el momento). Puede consultar si la Entidad Estatal configuró tiempo extra o no, en qué momento se activa y cuántos minutos adicionará el SECOP II cada vez que haya un lance ganador.

A través de esta sección usted podrá retirarse de la de subasta electrónica por medio de la opción de "Finalizar participación", antes de que termine el tiempo establecido por la Entidad Estatal para el desarrollo de la subasta

|          | Ø                                                                                                    | El futuro<br>es de todos | DNP<br>Departamento<br>Nacional de Planeación |        | <b>FC</b> · · ·     |                 |
|----------|----------------------------------------------------------------------------------------------------|--------------------------|-----------------------------------------------|--------|---------------------|-----------------|
|          | Colombia Compra Eficiente<br>Tel. (+57 1)7956600 • Carrera 7 No. 26 - 20 Piso 17 • Bogotá - Colombia |                          |                                               |        |                     |                 |
|          | www.colombiacompra.gov.co                                                                            |                          |                                               |        |                     |                 |
| Versión: | 01                                                                                                   | Código:                  | CCE-SEC-G1-15                                 | Fecha: | 22 de abril de 2022 | Página 13 de 24 |

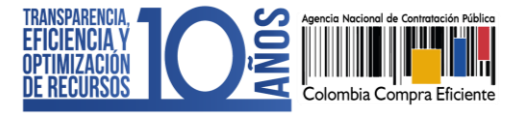

CCE-SEC-GI-15 V1. 22/04/2022

| mbia Compra Eficiente                                              |                                                                                       | Aumentar el contraste 🖂 | UTC -5 13:29:04<br>GRUPO EMPRESARIAL 👻                                                 |
|--------------------------------------------------------------------|---------------------------------------------------------------------------------------|-------------------------|----------------------------------------------------------------------------------------|
| queda 🔻 Mis procesos 👻 Menú 💌 🛛 Ir                                 | a 🗸                                                                                   |                         | Buscar                                                                                 |
| torio → Menú → Gestión de subastas electrónicas → Subast           | a electrónica                                                                         |                         | Id de página:: 28000073 Ayuda (                                                        |
| Volver                                                             | ta electrónica - Subasta de prueba Entidad Estatal : ANCP CCE - AG                    | GENCIA NACIONAL         | EN CURSO                                                                               |
| 26 <b>tha de inicio :</b> 21/10/2020 13:25:00 (UTC Fecha f<br>:00) | r: 21/10/2020 14:15:00 (UTC -5:00) Precio inicial : 600.000.000,00 COP Tipo de evalua | ación : Mejor Precio    | ▼         00:45:56            ▲ Lances         0           ESTADO: CONECTADO         0 |
| lostrar Gráfica                                                    | Configuraciones                                                                       |                         |                                                                                        |
| Lista de precios Registros Men                                     | sajes                                                                                 |                         |                                                                                        |
| nformación de la subasta                                           |                                                                                       |                         | Finalizar Participación                                                                |
| Número del proceso:                                                | SASI-SP-00011-2020                                                                    |                         |                                                                                        |
| Entidad Estatal:                                                   | ANCP CCE - AGENCIA NACIONAL DE CONTRATACIÓN PUBLICA - COLOMBIA COMPRA EFICIENTE       |                         |                                                                                        |
| Código de mercado:                                                 |                                                                                       |                         |                                                                                        |
| Código de idioma:                                                  | es-CO                                                                                 |                         |                                                                                        |
| Fecha de inicio original:                                          | 21/10/2020 13:25:00 (LITC -5:00)                                                      |                         |                                                                                        |
| Fecha de fin original:                                             | 21/10/2020 14:15:00 (UTC -5:00)                                                       |                         |                                                                                        |
| Fecha de inicio actual:                                            | 21/10/2020 13:25:00 (UTC -5:00)                                                       |                         |                                                                                        |
| Fecha fin actual:                                                  | 21/10/2020 14:15:00 (UTC -5:00)                                                       |                         |                                                                                        |
| Moneda:                                                            | COP                                                                                   |                         |                                                                                        |
| Tipo de subasta:                                                   | Descendente                                                                           |                         |                                                                                        |
| Versión de subasta:                                                | Por lista                                                                             |                         |                                                                                        |
| Total de digitos:                                                  | 20                                                                                    |                         |                                                                                        |
| Total de decimales:                                                | 2                                                                                     |                         |                                                                                        |
| Subasta de prueba:                                                 | Sí                                                                                    |                         |                                                                                        |
| eglas de la subasta                                                |                                                                                       |                         |                                                                                        |
| Conngurar dempo extra.                                             | UI CI                                                                                 |                         |                                                                                        |
| Tiempo extra solo para lance ganador:                              | Sí                                                                                    |                         |                                                                                        |
| Tiempo extra en los últimos minutos:                               | 5                                                                                     |                         |                                                                                        |
| Tiempo extra minutos:                                              | 5                                                                                     |                         |                                                                                        |
| Lances abajo del mejor lance:                                      | No                                                                                    |                         |                                                                                        |
| Lances permitidos:                                                 | Mejores lances para todos los lances                                                  |                         |                                                                                        |
| Configurar manualmente tiempo extra:                               | No                                                                                    |                         |                                                                                        |
| Permitir arranque manual:                                          | No                                                                                    |                         |                                                                                        |
| Ocultar último lance:                                              | No                                                                                    |                         |                                                                                        |
|                                                                    |                                                                                       |                         | ANCP CCE - AGENCIA NA                                                                  |
|                                                                    |                                                                                       |                         |                                                                                        |

# 4. PARTICIPAR EN LA SUBASTA ELECTRÓNICA:

Una vez se conecte a la subasta y el estado de esta se encuentre "En curso" a través de la herramienta de "Lista de precios" usted podrá presentar los lances.

El SECOP II controlará el margen mínimo configurado por la Entidad Estatal desde el primer lance que realice cada uno de los Proveedores. Tenga en cuenta que, en el caso en el que la Entidad Estatal haya configurado más de una cantidad para los bienes o servicios a contratar el SECOP II, multiplicara el valor del lance por las cantidades.

|                                                                                                    | Ø  | El futuro<br>es de todos | DNP<br>Departamento<br>Nacional de Planeación |        | Qulumbia Q          | F/       | f - 1                         |
|----------------------------------------------------------------------------------------------------|----|--------------------------|-----------------------------------------------|--------|---------------------|----------|-------------------------------|
| Colombia Compra Eficiente<br>Tel. (+57 1)7956600 • Carrera 7 No. 26 - 20 Piso 17 • Bogotá - Colombia |    |                          |                                               |        |                     | colombia |                               |
| www.colombiacompra.gov.co                                                                            |    |                          |                                               |        |                     |          |                               |
| Versión:                                                                                             | 01 | Código:                  | CCE-SEC-G1-15                                 | Fecha: | 22 de abril de 2022 |          | Página <b>14</b> de <b>24</b> |

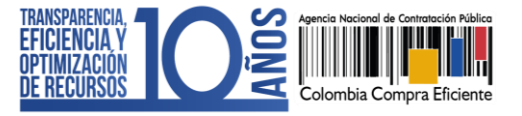

CCE-SEC-GI-15 V1. 22/04/2022

| Búsqueda ▼ Mis procesos ▼ Menú ▼ Ir a       Buscar       Q         Extense → Menú ▼ Gestón de subasta electrónica       It de págna: 2000073 Ayuda @                                                                                                    |
|----------------------------------------------------------------------------------------------------|
| Extension → Mandi → Gradich de subattate electrónica       Ut de págnet: 2000073 Ayude (*)         Extension → Mandi → Gradich de subattate electrónica       I. Presentar lance:<br>Funcionalidad para iniciar su<br>participación en la subasta.       CCE - AGENCIA NACIONAL<br>to de evaluación : Mejor Precio       EN CURSO<br>● 00:46:27 (*)<br>Lances 0         Mostrar Gráfica       Ista de precios       Registros       Mensajes       Configuraciones         Presentar lance       Presentar lance       Estado: cone cone cone cone cone cone cone cone                                                                                                    |
| Image: Second start is a second start in the second start is a second start in the second start in the second start in the second start in the second start is a second start in the second start in the second start is a second start in the second start in the second start in the second start is a second start in the second start in the second st |
| Subasta : SASI-SP-00011-2020_Subasta electróni<br>DE CONTRATACION PUBLICA - COLOMBIA COM<br>Ercha de inicio : 2/1/0/2020 13:25:00 (UT) <ul> <li>Pechen fin : 2/1/0/2020 13:25:00 (UT)</li> <li>Pechen fin : 2/1/0/2020 13:25:00 (UT)</li> <li>Pechen fin : 2/1/0/2020 13:25:00 (UT)</li> <li>Pechen fin : 2/1/0/2020 13:25:00 (UT)</li> </ul> <ul> <li>Pechen fin : 2/1/0/2020 13:25:00 (UT)</li> <li>Pechen fin : 2/1/0/2020 13:25:00 (UT)</li> <li>Pechen fin : 2/1/0/2020 13:25:00 (UT)</li> <li>Pechen fin : 2/1/0/2020 14</li> </ul> <ul> <li>Pechen fin : 2/1/0/2020 14</li> <li>Pechen fin : 2/1/0/2020 14</li></ul>                                                                                                    |
| Mostrar Gráfica           Presentar lance           Presentar lance           Presentar lance           Presentar lance           Presentar lance           Presentar lance           Presentar el iance inicial para participar en la subasta           Cologo 000.000.00 COP         0,00 COP         Posición #         600.000.000.00 COP           O COP         Posición #         600.000.000.00 COP         Présentar lance           Im Ref. *         Descripción         Cantidad/Unidad         Lance inicial (unidad/total)         Lance mínimo         Préximo lance (unidad/total)           1         CONTRATAR EL         1 UN         600.000.000.00 COP         2%         600.000.000.00         600.000.000.00         600.000.000.00         2%         600.000.000.00         600.000.000.00         600.000.000.00         2%         600.000.000.00         600.000.000.00         600.000.000.00         2%         600.000.000.00         600.000.000.00         600.000.000.00         600.000.000.00         600.000.000         600.000.000.00         600.000.000.00         600.000.000.00         600.000.000.00         600.000.000.00                                                                                                    |
| Lista de precios       Registros       Mensajes       Configuraciones         Presentar el ance inicial para participar en la subasta         Giobal       600.000.00 COP       0.00 COP       Posición #       600.000.00 COP         Im Ref. T       Descripción       Cantidad/Unidad       Lance inicial (unidad/total)       Lance actual (unidad/total)       Lance mínimo       Próximo lance (unidad/total)         1       CONTRATAR EL<br>SUMINISTRO DE<br>ELEMENTOS DE       1 UN       600.000.00 COP       2%       600.000.000.00                                                                                                    |
| Presentar lance       Presentar lance       Presentar el lance inicial para participar en la subasta       600.000.000.00 COP       Image: T     Ceripción       Cantidad/Unidad     Lance inicial (unidad/total)     Lance actual (unidad/total)     Lance mínimo     Próximo lance (unidad/total)       1     CONTRATAR EL     1 UN     600.000.000 COP     2%     600.000.000.00       2     600.000.000.00     2%     600.000.000.00                                                                                                    |
| 1 CONTRATAR EL 1 UN 600.000.00 COP<br>SUMINISTRO DE 600.000.000,00 COP<br>ELEMENTOS DE 2% 600.000.000,00 COP                                                                                                    |
| FERRETERIA,         HERRAMIENTAS,         MATERIALES         ELÉCTRICOS Y         CONSTRUCIÓN         ALQUILER DE         EQUIPOS QUES         UTILIZARÁN PAR         REALIZAR LAS         ADECUACIONES,         REPARACIONES,         REPARACIONES,         REPARACIONES,         REPARACIONES,         REPARACIONES,         REAUTERNA EN         LAS         INSTALACIONES    3. Margen mínimo: Diferencia mínima en valor o porcentaje que debe aplicar entre cada lance. 3. Lance actual: Ultimo mejor lance presentado en la subasta. 4.AS 1.NSTALACIONES                                                                                                    |
|                                                                                                    |

# A. Presentar lances:

Para realizar su primer lance debe aplicar en valor por lo menos el margen mínimo configurado por la Entidad en el campo "Próximo lance (unidad/total)", verifique el valor de su lance y haga clic en "Presentar lance".

En el caso de ser una subasta de un Proceso de Contratación divido en Lotes deberá hacer clic "Comenzar lances" y luego en "Presentar lance".

| Lista d | e precios Re                                                 | egistros Mensa           | njes Configuracio<br>Presentar el lar         | resentar lance          | ubasta                          | ESTADO: CONECTADO               |
|---------|--------------------------------------------------------------|--------------------------|-----------------------------------------------|-------------------------|---------------------------------|---------------------------------|
| Global  |                                                              |                          | 600.000.000,00 COP                            | 0,00 0                  | OP Posición #                   | 588.000.000,00 COP              |
| 🗄 Ref.T | Descripción                                                  | Cantidad/Unidad          | Lance inicial (unidad/total)                  | Lance actual (unidad/to | tal) Lance minir                | no Próximo lance (unidad/total) |
| 1       | CONTRATAR EL<br>SUMINISTRO DE<br>ELEMENTOS DE<br>FERRETERÍA, | . 1 UN<br>E              | 600.000.000,00 COP<br>600.000.000,00 COP      |                         | 2                               | % 588.000.000,00                |
|         | Ø                                                            | El futuro<br>es de todos | DNP<br>Departamento<br>Nacional de Planeación |                         | Colombia Com                    |                                 |
|         |                                                              |                          | Tel. (-                                       | +57 1)7956600 • Carre   | ra 7 No. 26 - 20 Piso 17 • Bogo | otá - Colombia                  |
|         |                                                              |                          | www.co                                        | olombiacompra.gov.      | 00                              |                                 |
| Versio  | ón: 01                                                       | Código:                  | CCE-SEC-G1-15                                 | Fecha: 2                | 2 de abril de 2022              | Página <b>15</b> de <b>24</b>   |

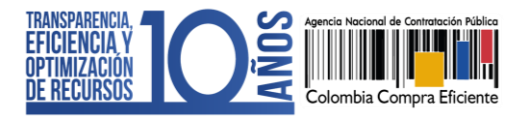

Si el lance cumple con el margen mínimo, el SECOP II le indicará el valor ofertado para cada artículo (bien o servicio a contratar), el valor total del lance y la posición en la que queda (primer lugar). haga clic en "Presentar" para confirmar su participación.

Tenga en cuenta que, en el caso en que el Proceso de Contratación se encuentre configurado con más de un artículo, en el evento de subasta electrónica, podrá ofrecer precios para todos los artículos o sólo para algunos, pero el lance quedará presentado por el total de la lista de bienes y servicios. Esto significa que, de ganar la subasta, será adjudicatario de todos los bienes y servicios subastados.

| Subasta : SASI-SP-00011-2020_Subas             | ta electrónica - Subasta de prueba Entidad Estatal : AN                                                                                                 | ICP CCE - AGENCIA | EN CURSO<br>▼ 00:40:01 Ø                           |
|------------------------------------------------|----------------------------------------------------------------------------------------------------|-------------------|----------------------------------------------------|
| -5:00)                                         | Lance                                                                                                    | ejor Precio       | 🔍 Lances 0                                         |
| Mostrar Gráfica Lista de precios Registros Men | Líneas incluidas:<br>1: 588.000.000,00 COP<br>Saje<br>Valor total de lance colocado: 588.000.000,00 COP<br>Posición general después del lance actual: 1 |                   | ESTADO: CONECTADO                                  |
| Global<br>🖃 Ref.* Descripción Cantidad/Unid    | d Lance inicial (unidad/total) Lance actual (unidad/total)                                                                                              | Har Presentar     | 588.000.000,00 COP<br>Próximo lance (unidad/total) |
| 1 CONTRATAR EL 1 UN<br>SUMINISTRO DE           | 600.000.000,00 COP                                                                                                    | 2%                | ANCP CCE - AGENCIA NA                              |

Una vez confirme este lance, será visible para la Entidad Estatal y los demás competidores.

| Mostrar Gra      | áfica                             |                      |                            |                                                                                    |                                                                        |                                            |              | ESTADO: CONECTADO                              |
|------------------|-----------------------------------|----------------------|----------------------------|------------------------------------------------------------------------------------|------------------------------------------------------------------------|--------------------------------------------|--------------|------------------------------------------------|
| Lista de precios |                                   | Registros            | Mensajes                   | Configuraciones                                                                    |                                                                        |                                            |              |                                                |
|                  |                                   |                      |                            |                                                                                    |                                                                        |                                            |              | Acciones                                       |
|                  |                                   |                      |                            |                                                                                    | 588 000 000 00 000                                                     | . 588 000 000 00 COR                       |              | Lance para todos los artícu                    |
| Global           |                                   |                      |                            |                                                                                    | 588.000.000,00 COP                                                     | - 588.000.000,00 COP                       | Posición #1  |                                                |
| ⊞ Ref.⊤          | Descripción                       | Canti                | idad/Unidad Lan            | ce inicial (unidad/total) La                                                       | nce actual (unidad/total)M                                             | último lance (unidad/total)                | Lance mínimo | <ul> <li>Próximo lance (unidad/tota</li> </ul> |
| 1                | CONTRATA<br>SUMINISTR<br>ELEMENTO | R EL<br>O DE<br>S DE | 1 UN                       | 600.000.000,00 COP<br>600.000.000,00 COP                                           | 588.000.000,00 COP<br>588.000.000,00 COP                               | ▲ 588.000.000,00 COP<br>588.000.000,00 COP | 2%           | 588.000.000,00                                 |
|                  |                                   |                      | Valc<br>en e<br>cu<br>míni | or del mejor lar<br>el evento de su<br>al deberá aplic<br>mo establecido<br>Estatz | ice presentado<br>Ibasta sobre el<br>car el margen<br>o por la Entidad |                                            |              |                                                |

Si el lance no cumple con el margen mínimo, el SECOP II no lo dejará presentar el lance hasta que este sea válido. Por medio de un mensaje le indicara el valor mínimo total que debe aplicar al siguiente con respecto al último mejor lance presentado en la subasta cumpliendo con el margen mínimo de mejora.

|                                                                                                    | Ø  | El futuro<br>es de todos | DNP<br>Departamento<br>Nacional de Planeación |                   | O downkie O o       |                                  |
|----------------------------------------------------------------------------------------------------|----|--------------------------|-----------------------------------------------|-------------------|---------------------|----------------------------------|
| Colombia Compra Eficiente<br>Tel. (+57 1)7956600 • Carrera 7 No. 26 - 20 Piso 17 • Bogotá - Colombia |    |                          |                                               |                   |                     | pra Efficiente<br>otá - Colombia |
|                                                                                                    |    |                          |                                               | www.colombiacompr | ra.gov.co           |                                  |
| Versión:                                                                                             | 01 | Código:                  | CCE-SEC-G1-15                                 | Fecha:            | 22 de abril de 2022 | Página <b>16</b> de <b>24</b>    |

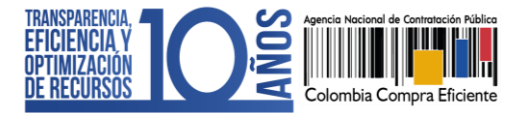

CCE-SEC-GI-15 V1. 22/04/2022

| Fecha de ini<br>-5:00) | cio:21/10/2020 13:25:00                                                       | (UTC Fecha fin : 21 | /10/2020 14:15:00 (UTC -5:00)                                             | Precio inicial : 600.000.000,0                                                | 00 COP Tipo de evalua                                          | ación : Mejor Precio  | EN CURSO                                      |                      |
|------------------------|-------------------------------------------------------------------------------|---------------------|---------------------------------------------------------------------------|-------------------------------------------------------------------------------|----------------------------------------------------------------|-----------------------|-----------------------------------------------|----------------------|
| Mostrar Gra            | áfica                                                                         |                     | Advertencia                                                               |                                                                               |                                                                | ×                     | <ul> <li>✓ 00:27</li> <li>▲ Lances</li> </ul> | :15 🕑<br>1           |
| Lista d                | e precios Reg                                                                 | istros Mensajı      | El valor total tiene qu<br>subasta actual. La lio<br>diferencia mínima to | ue ser inferior al valor<br>citación tiene que ser i<br>tal (11.760.000,00 CO | de su último lance para la<br>nferior al último lance má<br>P) | a<br>as la            | ESTADO: CONECT<br>Accione                     | TADO<br>S▼<br>TOUTOS |
| Global<br>⊞ Ref.⊤      | Descripción                                                                   | Cantidad/Unidad La  | nce miciai (umuau/totai) La                                               | nce actual (umuauntital) m                                                    | r aramo rance (unicac/rotar)                                   | OK #1<br>Lance mínimo | 587.000.000,000                               | COP<br>Dtal)         |
| 1                      | CONTRATAR EL<br>SUMINISTRO DE<br>ELEMENTOS DE<br>FERRETERÍA,<br>HERRAMIENTAS, | 1 UN                | 600.000.000,00 COP<br>600.000.000,00 COP                                  | 588.000.000,00 COP<br>588.000.000,00 COP                                      | ▲ 588.000.000,00 COP<br>588.000.000,00 COP                     | 2%                    | 587.000.000,<br>ANCP CCE - AGENCIA NA         | 00<br>               |

El SECOP II publicará en tiempo real el valor del mejor lance, permitiéndole conocer el último lance realizado durante el evento de subasta.

| Mostra | r Gráfica       |           |                   |                    |                  |                |                             |                         |              | \land Lances  | 1                   |
|--------|-----------------|-----------|-------------------|--------------------|------------------|----------------|-----------------------------|-------------------------|--------------|---------------|---------------------|
| Lie    |                 | Desistres | Managing          | Configuraci        |                  |                |                             |                         |              | ESTADO:       | CONECTADO           |
| LIS    | la de precios   | Registios | mensajes          | Configuració       | Jules            |                |                             |                         |              |               |                     |
|        |                 |           |                   |                    |                  |                |                             |                         |              |               |                     |
|        |                 |           |                   |                    |                  |                |                             |                         |              |               | Acciones            |
|        |                 |           |                   |                    |                  |                |                             |                         |              | Lance para    | todos los artículos |
|        |                 |           | (                 | 00 000 000 000     | DP 576 24        | 0 000 00 COP   | ▼ 588 000 000 00 CC         | P                       |              |               |                     |
| GI     | obal            |           |                   |                    |                  |                |                             | <sup>2</sup> osición #2 |              | 576.2         | 40.000,00 COP       |
| 🖽 Re   | f.T Descripción | Cantid    | ad/Unidad Lance i | inicial (unidad/to | al) Lance actual | (unidad/total) | Mi último lance (unidad/tot | u)                      | Lance mínimo | Próximo lance | e (unidad/total)    |
|        |                 |           |                   |                    |                  |                |                             |                         |              |               |                     |
|        | 1 CONTRATA      | R EL 1    | UN 6              | 00.000.000,00 CC   | P 576.240        | .000,00 COP    | ▼ 588.000.000,00 CO         |                         | 2%           | 57            | 76.240.000,00       |
|        | SUMINISTE       | RO DE     | 6                 | 00.000.000,00 CC   | P 576.240        | .000,00 COP    | 588.000.000,00 CO           |                         |              |               |                     |
|        | ELEMENTO        | SDE       |                   |                    |                  |                |                             |                         |              |               |                     |
|        | FERRETER        | ÍA.       |                   |                    |                  |                |                             |                         |              |               |                     |

Una vez se presente el primer lance en el evento de subasta, el SECOP II habilitará una herramienta denominada "Acciones" la cual puede usar para aplicar el descuento de forma automática a todos los artículos de la subasta.

| Colombia Compra Eficiente                                                     |                                                           |                                                                                             |                                                                     | 4                                                         | umentar el contraste | UTC -5 13:56:56<br>GRUPO EMPRESARIAL                  |
|-------------------------------------------------------------------------------|-----------------------------------------------------------|---------------------------------------------------------------------------------------------|---------------------------------------------------------------------|-----------------------------------------------------------|----------------------|-------------------------------------------------------|
| Búsqueda 🔻 Mis proces                                                         | ios 🔻 Menú 🔻                                              | Ira 🔻                                                                                       |                                                                     |                                                           |                      | Buscar 🔍                                              |
| Escritorio> Menú> Gestión de si                                               | bastas electrónicas → Subas                               | ta electrónica                                                                              |                                                                     |                                                           |                      | ld de página:: 28000073 Ayuda 🕐                       |
| S Volver                                                                      |                                                           |                                                                                             |                                                                     |                                                           |                      |                                                       |
| Subasta : SASI-SP<br>NACIONAL DE CO<br>Fecha de inicio : 21/10/2020<br>-5:00) | -00011-2020_Suba<br>NTRATACION PUE<br>13:25:00 (UTC Fecha | sta electrónica - Subasta<br>ILICA - COLOMBIA COMF<br>fin : 21/10/2020 14:15:00 (UTC -5:00) | de prueba Entidad<br>RA EFICIENTE<br>Precio inicial : 600.000.000,0 | Estatal : ANCP CCE - AGENC<br>CCP Tipo de evaluación : Me | SIA<br>jor Precio    | EN CURSO<br>00:18:01<br>Lances 1<br>ESTADO: CONECTADO |
| Mostrar Gráfica                                                               |                                                           |                                                                                             |                                                                     |                                                           |                      |                                                       |
| Lista de precios                                                              | Registros Me                                              | nsajes Configuraciones                                                                      | 3                                                                   |                                                           |                      |                                                       |
|                                                                               |                                                           |                                                                                             |                                                                     |                                                           |                      | Acciones                                              |
|                                                                               |                                                           |                                                                                             |                                                                     |                                                           |                      |                                                       |
| Global                                                                        |                                                           | 600.000.000,00 COP                                                                          | 576.240.000,00 COP                                                  | Aplicar desc                                              | uento a todo         | s los artículos                                       |
| Ref.T Descripción                                                             | Cantidad/Unio                                             | dad Lance inicial (unidad/total) La                                                         | ance actual (unidad/total) Mi                                       | último k                                                  | F.7                  | 5 240 000 00 CD                                       |
| 1 CONTRAT<br>SUMINIST                                                         | AR EL 1 UN<br>RO DE                                       | 600.000.000,00 COP                                                                          | 576.240.000,00 COP<br>576.240.000,00 COP                            | ▼ 588.000.000,00 COP<br>588.000.000,00 COP                | 2%<br>A              | 576 240 000 00                                        |
| í                                                                             | El futuro<br>es de todos                                  | DNP<br>Departamento<br>Nacional de Planeación                                               |                                                                     | Color                                                     | nhia Compra Efic     | sianta                                                |
|                                                                               |                                                           |                                                                                             | Tel. (+57 1)7956600                                                 | Carrera 7 No. 26 - 20 Piso 1                              | 7 • Bogotá - Col     | lombia                                                |
|                                                                               |                                                           | ww                                                                                          | vw.colombiacompr                                                    | a.gov.co                                                  |                      |                                                       |
| Versión: 01                                                                   | Código:                                                   | CCE-SEC-G1-15                                                                               | Fecha:                                                              | 22 de abril de 20                                         | )22                  | Página <b>17</b> de <b>24</b>                         |

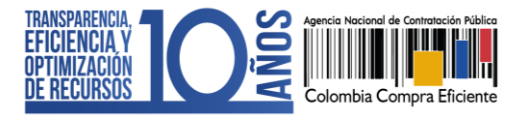

Indique el descuento en porcentaje que requiere aplicar para todos los artículos de la subasta y haga clic en "Aplicar".

| Mostrar Gra       | áfica<br>e precios Regi                                                                                                    | stros Mensaje      | Aplicar descue                           | nto a todos                              | ×                                          |                   | EN CURSO<br>COURSO<br>CONECT                                                          | :46 🖸<br>1<br>IADO    |
|-------------------|----------------------------------------------------------------------------------------------------|--------------------|------------------------------------------|------------------------------------------|--------------------------------------------|-------------------|---------------------------------------------------------------------------------------|-----------------------|
| Global<br>⊞ Ref.▼ | Descripción                                                                                                    | Cantidad/Unidad La | Desc %: 2,00                             |                                          | Cancelar Aplicar                           | #<br>Lance mínimo | Accioner<br>Lance para todos los arti<br>576.240.000,00 C<br>Próximo lance (unidad/to | culos<br>COP<br>otal) |
| 1                 | CONTRATAR EL<br>SUMINISTRO DE<br>ELEMENTOS DE<br>FERRETERÍA,<br>HERRAMIENTAS,<br>MATERIALES<br>ELÉCTRICOS Y DE<br>CONSTRUCCIÓN | 1 ÜN               | 600.000.000.00 COP<br>600.000.000.00 COP | 576.240.000,00 COP<br>576.240.000,00 COP | ▼ 588.000.000.00 COP<br>588.000.000.00 COP | 2%                | 576.240.000,<br>ANCP CCE - AGENCIA NA.                                                |                       |

Una vez haya aplicado el descuento a todos los artículos de la lista haga clic en "Lance para todos los artículos" o "Lance para lote" en caso de ser una subasta de un proceso dividido en Lotes

| Mostrar Gr<br>Lista c | áfica<br>le precios Re                        | gistros Mensajes      | Configuraciones            |                                          |                                            | 4. Lances 1<br>ESTADO: CONECTADO |
|-----------------------|-----------------------------------------------|-----------------------|----------------------------|------------------------------------------|--------------------------------------------|----------------------------------|
|                       |                                               |                       |                            | ETC 040 000 00 COD                       | - 500 000 000 00 00                        | Acciones+                        |
| Global<br>⊡ Ref.⊤     | Descripción                                   | Cantidad/Unidad Lance | inicial (unidad/total) Lan | 5/6.240.000,00 COP                       | i último lance (unidad/to                  | Lance para todos los artículos   |
| 1                     | CONTRATAR EL<br>SUMINISTRO DE<br>ELEMENTOS DE | 1 UN                  | 600.000.000,00 COP         | 576.240.000,00 COP<br>576.240.000,00 COP | ▼ 588.000.000,00 COP<br>588.000.000,00 COP | 2% 564.715.200,00                |

Nuevamente el SECOP II, le mostrará una ventana con el detalle del lance a presentar por cada uno de los bienes o servicios, el valor total del lance y la posición que adoptará después del lance (Primer lugar) y haga clic en "Presentar" para confirmar su participación.

| Fecha de inicio : 21/10/2020<br>-5:00) | 13:25:00 (UTC Fecha fin | : 21/10/2020 14:15:00 (UTC -5:00) Pred | cio inicial : 600.000.000,00 C | DP Tipo de evaluación : N  | lejor Precio  |                                             |
|----------------------------------------|-------------------------|----------------------------------------|--------------------------------|----------------------------|---------------|---------------------------------------------|
|                                        |                         |                                        |                                | ×                          |               | EN CURSO                                    |
| Mostros Cráfico                        |                         | Lance                                  |                                |                            |               | ▲ Lances 1                                  |
|                                        |                         |                                        |                                |                            |               | ESTADO: CONECTADO                           |
| Lista de precios                       | Registros Mens          | Líneas incluidas:                      |                                |                            |               |                                             |
|                                        |                         | 1: 564.715.200,00 COF                  | •                              |                            | Assistant     |                                             |
|                                        |                         | Valor total de lance colocado          | 564 715 200 00 COP             |                            |               | Acciones•<br>Lance para todos los artículos |
|                                        |                         | Posición general después de            | el lance actual: 1             |                            | 42            |                                             |
| Global                                 |                         | Posición general despues di            | eriance actual. I              |                            | #2            | 564.715.200,00 COP                          |
| Ref. T Descripcion                     | n Cantidad/Unidad       | i La                                   |                                |                            | Lance minimo  | Proximo lance (unidad/total)                |
| 1 CONTRATA                             | AR EL 1 UN              |                                        |                                | Cancelar Presentar         | 2%            | 564.715.200,00                              |
| ELEMENTO                               | RO DE<br>OS DE          | -                                      |                                |                            |               |                                             |
| FERRETER                               | RÍA,                    |                                        |                                |                            |               |                                             |
| HERRAMIE                               | ENTAS,<br>ES            |                                        |                                |                            |               | ANCP CCE - AGENCIA NA 🛛 🔍                   |
|                                        |                         |                                        |                                |                            |               |                                             |
|                                        |                         |                                        |                                |                            |               |                                             |
| 4                                      | El futuro               | DNP<br>Departamento                    |                                |                            |               |                                             |
|                                        | es de todos             | Nacional de Planeación                 |                                | Colo                       | mbia Compra B | ficiente                                    |
|                                        |                         | Tel.                                   | (+57 1)7956600 •               | Carrera 7 No. 26 - 20 Piso | 17 • Bogotá - | Colombia                                    |
|                                        |                         | www.c                                  | olombiacompra                  | .gov.co                    |               |                                             |
| Versión: 0                             | 1 Código:               | CCE-SEC-G1-15                          | Fecha:                         | 22 de abril de 2           | 022           | Página <b>18</b> de <b>24</b>               |
| version. 0                             | Coulgo.                 |                                        | i echa.                        |                            | 022           |                                             |

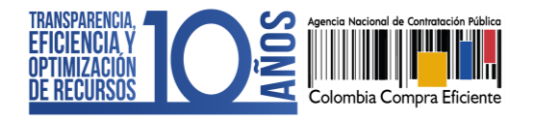

Así mismo puede aplicar el descuento por artículos ingresando el valor directamente, calculando manualmente el valor del descuento e ingresando directamente el precio ofrecido para cada artículo. Luego haga clic en "Lance para todos los artículos". en cualquiera de los dos casos deberá respetar el margen mínimo establecido por la Entidad Estatal.

| Lista d  |               | agistros Mens   | aies Configuraciones            |                           |                                    |              | ESTADO: CONECTADO              |
|----------|---------------|-----------------|---------------------------------|---------------------------|------------------------------------|--------------|--------------------------------|
| Lista u  |               | Sgistros mens   | ajes configuraciones            |                           |                                    |              |                                |
|          |               |                 |                                 |                           |                                    |              |                                |
|          |               |                 |                                 |                           |                                    |              | Lance para todos los artículos |
|          |               |                 | 600.000.000,00 COP              | 564.715.200,00 COP        | ▲ 564.715.200,00 COP               | Posición #1  |                                |
| Global   | Benericatión  | O               |                                 |                           | 8: Áláine a lanna (conidad lásáal) | •f=i         | 564.715.200,00 COP             |
| E Ref. 1 | Descripcion   | Cantidad/Unidad | Lance Inicial (unidad/total) La | nce actual (unidad/total) | vi ultimo lance (unidad/total)     | Lance minimo | Proximo lance (unidad/total)   |
| 1        | CONTRATAR EL  | 1 UN            | 600.000.000,00 COP              | 564.715.200,00 COP        | ▲ 564.715.200,00 COP               | 2%           | 564 715 200 00                 |
|          | SUMINISTRO DE |                 | 600.000.000,00 COP              | 564.715.200,00 COP        | 564.715.200,00 COP                 |              |                                |
|          | ELEMENTOS DE  |                 |                                 |                           |                                    |              |                                |

Repita este procedimiento cuantas veces lo requiera mientras la subasta se encuentre en estado "En curso". Tenga en cuenta que, el SECOP II no permitirá empates, ya que un lance es válido si mejora en por lo menos el margen mínimo establecido por la Entidad Estatal el lance actual.

# A. Finalizar participación:

Como Proveedor podrá finalizar su participación antes de que termine el tiempo establecido por la Entidad Estatal para el desarrollo del evento de subasta. Para ello diríjase a la herramienta de "Configuraciones" y haga clic en "Finalizar participación".

| Colombia Compra Eficiente                                                                                                    |                                                                                             |                                                                                          | Aumentar el contraste | UTC -5 14:57:11<br>JARAMILLO ROJAS S 👻                 |
|----------------------------------------------------------------------------------------------------|---------------------------------------------------------------------------------------------|------------------------------------------------------------------------------------------|-----------------------|--------------------------------------------------------|
| Búsqueda 🔻 Mis procesos 👻 Menú 👻 🛛                                                                                                    | Ira 👻                                                                                       |                                                                                          |                       | Buscar 🔍                                               |
| Escritorio → Menú → Gestión de subastas electrónicas → Subast                                                                           | ta electrónica                                                                              |                                                                                          |                       | ld de página:: 26000073 Ayuda 🕐                        |
| Volver      Subasta : SASI-SP-00011-2020 copia_ CONTRATACION PUBLICA - COLOME Fecha de inicio : 21/10/2020 14:55:00 (UTC Fecha f -5:00) | _Eauction - Subasta de pru<br>BIA COMPRA EFICIENTE<br>fin : 21/10/2020 15:20:00 (UTC -5:00) | eba Entidad Estatal : ANCP CCE - AGEN Precio inicial : 600.000.000,00 COP Tipo de evalua | CIA NACIONAL DE       | EN CURSO<br>CO1:22:45<br>Lances 1<br>ESTADO: CONECTADO |
| Mostrar Granca                                                                                                    | Confirmentiance                                                                             |                                                                                          |                       |                                                        |
| Información de la subasta                                                                                                    | SASI-SP-00011-2020                                                                          |                                                                                          | Finalizar F           | Participación                                          |
| Entidad Estatal:                                                                                                    | ANCP CCE - AGENCIA NACIONAL DE                                                              | CONTRATACION PUBLICA - COLOMBIA COMPRA EFICIENTE                                         |                       |                                                        |
| Código de mercado:                                                                                                    | GovCo                                                                                       |                                                                                          |                       |                                                        |
| Código de idioma:                                                                                                    | es-CO                                                                                       |                                                                                          |                       |                                                        |
| Fecha de inicio original:<br>Fecha de fin original:                                                                                     | 21/10/2020 14:55:00 (UTC -5:00)<br>21/10/2020 15:20:00 (UTC -5:00)                          |                                                                                          |                       | ANCP CCE - AGENCIA NA 😐 🍳 🖕                            |

|                           | Ø  | El futuro<br>es de todos | DNP<br>Departamento<br>Nacional de Planeación |                 |             | Colombia                                                                                                    |          | -fisients                     |
|---------------------------|----|--------------------------|-----------------------------------------------|-----------------|-------------|----------------------------------------------------------------------------------------------------|----------|-------------------------------|
|                           |    |                          |                                               | <b>Tel.</b> (+5 | 7 1)7956600 | Colombia Colombia Colombi | Bogotá - | Colombia                      |
| www.colombiacompra.gov.co |    |                          |                                               |                 |             |                                                                                                    |          |                               |
| Versión:                  | 01 | Código:                  | CCE-SEC-G1-15                                 | 5               | Fecha:      | 22 de abril de 2022                                                                                                    |          | Página <b>19</b> de <b>24</b> |

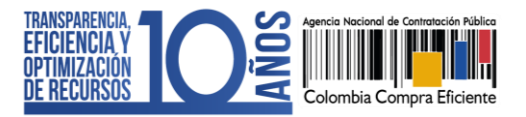

Deberá incluir de forma obligatoria la razón por la cual se retira del evento de subasta electrónica, haga clic en "Si" para confirmar su retiro.

| Subasta : SASI-SP-00011-2020 copia_Eau<br>CONTRATACION PUBLICA - COLOMBIA<br>Fecha de Inicio : 21/10/2020 14/55/00 (UTC-5/00) Fecha fir | ction - {<br>OMPR/<br>1 : 21/10/20: | Finalizar participa               | ación en la subasta                                | x AL DE | EN CURSO<br>• 00:17:04 C     |
|----------------------------------------------------------------------------------------------------|-------------------------------------|-----------------------------------|----------------------------------------------------|---------|------------------------------|
| Mostrar Gráfica                                                                                                    |                                     | ¿Está seguro que des              | ea no seguir participando en la subasta?           |         | ESTADO: CONECTADO            |
| Lista de precios Registros Mensaje                                                                                                    | s Co                                | Justificación de no<br>continuar: | Finalizo participación en el evento de<br>subasta. |         | Finalizar Participación      |
| Número del proceso:                                                                                                    | SASI-SP-                            |                                   |                                                    |         |                              |
| Entidad Estatal:                                                                                                    | ANCP CC                             |                                   |                                                    |         |                              |
| Código de mercado:                                                                                                    | GovCo                               |                                   |                                                    |         |                              |
| Código de idioma:                                                                                                    | es-CO                               |                                   |                                                    |         |                              |
| Fecha de inicio original:                                                                                                    | 21/10/202                           |                                   |                                                    |         |                              |
| Fecha de fin original:                                                                                                    | 21/10/202                           |                                   | Sí C                                               | ancelar |                              |
| Fecha de inicio actual:                                                                                                    | 21/10/202                           |                                   |                                                    | _       | ANCP CCE - AGENCIA NACIO 🔍 🚽 |

Si desea ingresar nuevamente a la subasta en curso, la plataforma le presentará un mensaje fijo indicando que ha finalizado su participación y por este motivo no podrá acceder a la subasta electrónica. De igual forma, no estará habilitado para recibir mensajes de la Entidad Estatal, ni realizar acciones en la subasta. Tenga en cuenta que, la Entidad Estatal no tendrá opción para habilitar nuevamente su participación en el evento de subasta electrónica.

| Subasta :<br>CONTRAT       | SASI-SP-00011                                                                                               | 1-2020 copia_Eau | ction - Subasta de prue:                 | a Entidad Estatal : AN                                   | ICP CCE - AGENCIA NAC                      | IONAL DE    | EN CURSO                         |
|----------------------------|----------------------------------------------------------------------------------------------------|------------------|------------------------------------------|----------------------------------------------------------|--------------------------------------------|-------------|----------------------------------|
| Fecha de inicio            | Fecha de inicio : 21/10/2020 14:55:00 (UTC - 5:00) Fecha fin : 21/10/202 Su participación ha sido terminada |                  |                                          |                                                          |                                            |             | • 00:11:22 • 00:11:22 • 00:11:22 |
| Mostrar Gráfic<br>Lista de | precios Reg                                                                                                 | jistros Mensaje  | Ha terminado su<br>en el estado "Er      | u participación en la subas<br>n curso" no podrá acceder | sta. Encuanto la subasta es<br>a la misma. | sté         | ESIADO: CONECIADO                |
|                            |                                                                                                    |                  |                                          |                                                          |                                            |             | Acciones•                        |
| Global                     | Descripción                                                                                                 | Cantidad/Unidad  | 600.000.000,00 COP                       | 588.800.000,00 COP                                       | ▲ 588.800.000,00 COP                       | Posición #1 | 588.800.000,00 COP               |
| 1                          | CONTRATAR EL<br>SUMINISTRO DE<br>ELEMENTOS DE<br>FERRETERÍA,<br>HERRAMIENTAS,<br>MATEDIALES                 | 1 UN             | 600.000.000,00 COP<br>600.000.000,00 COP | 588.800.000,00 COP<br>588.800.000,00 COP                 | ◆ 588.800.000,00 COP<br>588.800.000,00 COP | 0,00 COF    | 588.800.000,00                   |

|                                                                                                    | Ø  | El futuro<br>es de todos | <b>DNP</b><br>Departamento<br>Nacional de Planeación |        |                     | <b>FC</b>          |              |
|----------------------------------------------------------------------------------------------------|----|--------------------------|------------------------------------------------------|--------|---------------------|--------------------|--------------|
| Colombia Compra Eficiente<br>Tel. (+57 1)7956600 • Carrera 7 No. 26 - 20 Piso 17 • Bogotá - Colombia |    |                          |                                                      |        |                     |                    |              |
| www.colombiacompra.gov.co                                                                            |    |                          |                                                      |        |                     |                    |              |
| Versión:                                                                                             | 01 | Código:                  | CCE-SEC-G1-15                                        | Fecha: | 22 de abril de 2022 | Página <b>20</b> d | de <b>24</b> |

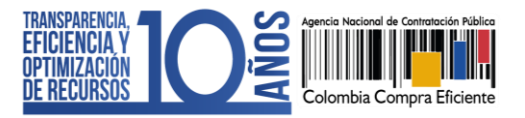

### B. Subastas suspendidas o canceladas:

En el caso en que la Entidad Estatal cancele o suspenda el evento de subasta electrónica, recibirá un correo electrónico de notificación y también verá el cambio reflejado en el estado de la subasta, tanto al interior del módulo como en el área de trabajo del proceso.

Si el evento de subasta es suspendido, verifique la nueva fecha de inicio y fin configuradas por la Entidad Estatal con el fin, de que pueda participar nuevamente.

|                                             |                                                                                                    |                                   |                                                                                                |                                                                                               | 682 | UTC -5 15:24:31                             |
|---------------------------------------------|----------------------------------------------------------------------------------------------------|-----------------------------------|------------------------------------------------------------------------------------------------|-----------------------------------------------------------------------------------------------|-----|---------------------------------------------|
| Colombia Compra E                           | ficiente                                                                                                    |                                   |                                                                                                | Aumentar el contraste                                                                         |     | GRUPO EMPRESARIAL V                         |
| Búsqueda 🔻                                  | Mis procesos 🔻 Menú 👻 Ir a 💌                                                                                                    |                                   |                                                                                                |                                                                                               |     | Buscar 🔍                                    |
| Escritorio -+ Men                           | ú → Gestión de subastas electrónicas → Subasta electrónica                                                                                                    |                                   |                                                                                                |                                                                                               |     | ld de página:: 26000073 Ayuda 🕐             |
| Volver                                      |                                                                                                    |                                   |                                                                                                |                                                                                               |     |                                             |
| Subasta<br>CONTR/<br>Fecha de ini<br>-5:00) | : SASI-SP-00011-2020 copia_Eauction - Suba     ATACION PUBLICA - COLOMBIA COMPRA EF     icio : 21/10/2020 15:40:00 (UTC Fecha fin : 21/10/2020 16:00:00                                                                                                    | ICIENTE<br>(UTC -5:00) Precio ini | ntidad Estatal : ANCP CC                                                                       | E - AGENCIA NACIONAL DE<br>Tipo de evaluación : Mejor Precio                                  | ×   | SUSPENDIDO<br>Lances 0<br>ESTADO: CONECTADO |
| Mostrar Gr                                  | áfica                                                                                                    |                                   |                                                                                                |                                                                                               |     |                                             |
| Linte a                                     | la precios Registros Mensaios Config                                                                                                    |                                   |                                                                                                |                                                                                               |     |                                             |
| LISTA O                                     | le precios registros mensajes contig                                                                                                    | uraciones                         |                                                                                                |                                                                                               |     |                                             |
| LISTA O                                     | registros mensajes contig                                                                                                    | uraciones                         |                                                                                                |                                                                                               |     |                                             |
| Global                                      | Registros mensajes conngr                                                                                                    | uraciones                         | 600.000.000,00 COP                                                                             | 588.800.000,00 COP                                                                            |     | Posición #                                  |
| Global<br>⊞ Ref.T                           | Descripción                                                                                                    | Cantidad/Unidad                   | 600.000.000,00 COP                                                                             | 588.800.000,00 COP<br>Lance actual (unidad/total)                                             |     | Posición #                                  |
| Giobal<br>⊞ Ref. T<br>1                     | Descripción<br>CONTRATAR EL SUMINISTRO DE ELEMENTOS DE<br>FERRETERÍA, HERRAMIENTAS, MATERIALES<br>ELÉCTRICOS Y DE CONSTRUCCIÓN, ALQUILER DE<br>EQUIPOS QUE SE UTILIZARÁN PARA REALIZAR LAS<br>ADECUACIONES, REPARACIONES, MANTENIMIENTOS<br>PREVENTIVOS Y OCRRECTIVOS QUE SE REQUIERAN<br>EN LAS INSTALACIONES | Cantidad/Unidad<br>1 UN           | 600.000.000,00 COP<br>Lance Inicial (unidad/total)<br>600.000.000,00 COP<br>600.000.000,00 COP | 588.800.000,00 COP<br>Lance actual (unidad/total)<br>588.800.000,00 COP<br>588.800.000,00 COP | ANC | Posición #                                  |

Así mismo, en la sección de "Registros" puede consultar la justificación ingresada por la Entidad Estatal para suspender o cancelar el evento de subasta electrónica.

| Lista de prec      | ios Re        | gistros Mens             | ajes Configuraciones                          |                        |                                     | EST                 | ADO: CONECTADO            |
|--------------------|---------------|--------------------------|-----------------------------------------------|------------------------|-------------------------------------|---------------------|---------------------------|
| Búsqueda :         |               |                          | Búsqueda Q                                    |                        |                                     |                     |                           |
| - Fecha            |               | Тіро                     | Evento                                        | Descripción            |                                     | Usuario (proveedor) | Dirección de IP           |
| 21/10/2020 16:28:4 | 1 (UTC -5:00) | Conversación             | Iniciar sesión en conversaciones              | Usuario conectado      |                                     | Proveedor A         | 190.158.158.239           |
| 21/10/2020 15:49:2 | 8 (UTC -5:00) | Conversación             | Cerrar sesión en conversaciones               | Usuario desconectado   |                                     | Proveedor A         | 190.158.158.239           |
| 21/10/2020 15:40:0 | 1 (UTC -5:00) | Anuncio                  | Subasta en curso                              | Subasta en Curso       |                                     |                     |                           |
| 21/10/2020 15:24:1 | 6 (UTC -5:00) | Conversación             | Iniciar sesión en conversaciones              | Usuario conectado      |                                     | Proveedor A         | 190.158.158.239           |
| 21/10/2020 15:10:4 | 8 (UTC -5:00) | Anuncio                  | Subasta Suspendida                            | Subasta Suspendida com | el siguiente comentario: Suspensión |                     |                           |
| 21/10/2020 15:06:5 | 4 (UTC -5:00) | Conversación             | Cerrar sesión en conversaciones               | Usuario desconectado   |                                     | Proveedor A         | 190.158.158.239           |
| 21/10/2020 14:56:1 | 0 (UTC -5:00) | Conversación             | Iniciar sesión en conversaciones              | Usuario conectado      |                                     | Proveedor A         | 190.158.158.239           |
| 21/10/2020 14:56:1 | 0 (UTC -5:00) | Anuncio                  | Nuevo Usuario                                 | Crear nuevo usuario    |                                     | Proveedor A         | 190.158.158.239           |
| 21/10/2020 14:55:0 | 0 (UTC -5:00) | Anuncio                  | Subasta en curso                              | Subasta en Curso       |                                     |                     |                           |
|                    | Ø             | El futuro<br>es de todos | DNP<br>Departamento<br>Nacional de Planeación |                        | Colombia                            | ompro Eficiente     |                           |
|                    |               |                          | Т                                             | el. (+57 1)7956600 •   | Carrera 7 No. 26 - 20 Piso 17 • I   | Bogotá - Colombia   |                           |
|                    |               |                          | www                                           | .colombiacompra        | .gov.co                             |                     |                           |
| Versión:           | 01            | Código:                  | CCE-SEC-G1-15                                 | Fecha:                 | 22 de abril de 2022                 | Págir               | na <b>21</b> de <b>24</b> |

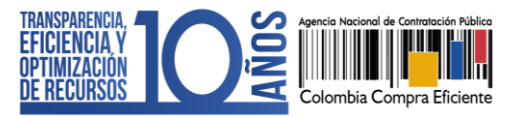

# 5. RESULTADO DE LA SUBASTA ELECTRÓNICA:

La subasta termina automáticamente cuando se cumple la fecha de finalización o se acaba el tiempo extra. En ese momento el SECOP II envía un correo electrónico a los Proveedores comunicándoles la finalización del evento de subasta electrónica.

Una vez termina la subasta, el SECOP II le mostrará el valor total de su último lance y la posición en la que terminó en el evento de subasta. Si fue el ganador aparecerá un indicador verde con la posición número 1. Además, puede consultar el número de lances que realizó en el transcurso de la subasta.

| Colombia Compra                                                   | Efciente                                                                                                    |                                                                              |                                                              | Aumentar el contra                                    | ISTE MARKED GRUPO E                | JTC -5 16:55:13<br>MPRESARIAL                                                |
|-------------------------------------------------------------------|----------------------------------------------------------------------------------------------------|------------------------------------------------------------------------------|--------------------------------------------------------------|-------------------------------------------------------|------------------------------------|------------------------------------------------------------------------------|
| Búsqueda 🔻                                                        | Mis procesos 🔻 Menú 👻 Ir a 💌                                                                                                    |                                                                              |                                                              |                                                       | В                                  | uscar 🔍                                                                      |
| Escritorio -+ Me                                                  | nú → Gestión de subastas electrónicas → Subasta electrónica                                                                                                    |                                                                              |                                                              |                                                       | ld de pá                           | gina:: 26000073 Ayuda 🕐                                                      |
| Colver<br>Subasta<br>NACIOI<br>Fecha de ir<br>-5:00)<br>Mostrar G | a : SASI-SP-00011-2020<br>NAL DE CONTRATACION PUBLICA - COLOMB<br>Incio : 21/10/2020 16:46:00 (UTC Fecha fin : 21/10/2020 16:55:00<br>ráfica<br>de precios Registros Mensajes Configu                                                                                                    | - Subasta de pruel<br>IA COMPRA EFICI<br>(UTC -5:00) Precio ini<br>uraciones | Da Entidad Estatal : AN<br>ENTE<br>cial : 600.000.000.00 CCP | CP CCE - AGENCIA<br>Tipo de evaluación : Mejor Precio | 53<br>≮ Lance                      | RMINADO<br>536.479.440,00 COP<br>6.479.440,00<br>COP<br>Primer lugar<br>es 3 |
| Claba                                                             |                                                                                                    |                                                                              | 600.000.000,00 COP                                           | 536.479.440,00 COP                                    | ▲ 536.479.440,00                   | COP Posición #1                                                              |
| B Ref.⊤                                                           | n<br>Descripción                                                                                                    | Cantidad/Unidad                                                              | Lance inicial (unidad/total)                                 | Lance actual (unidad/total) Mi                        | último lance (unidad               | /total)                                                                      |
| 1                                                                 | CONTRATAR EL SUMINISTRO DE ELEMENTOS DE<br>FERRETERÍA, HERRAMIENTAS, MATERIALES<br>ELÉCTRICOS Y DE CONSTRUCCIÓN, ALQUILER DE<br>EQUIPOS QUE SE UTILIZARÁN PARA REALIZAR LAS<br>ADECUACIONES, REPARACIONES, MANTENIMIENTOS<br>PREVENTIVOS Y CORRECTIVOS QUE SE REQUIERAN<br>EN LAS INSTALACIONES | 1 UN                                                                         | 600.000.000,00 COP<br>600.000.000,00 COP                     | 536.479.440,00 COP<br>536.479.440,00 COP              | ▲ 536.479.440,00<br>536.479.440,00 |                                                                              |
| @ VODTAL 2010                                                     | Términes de une - Delline de mineridad - Normaline - Aunda                                                                                                    |                                                                              |                                                              | 046000 53 0505                                        | ANGPULE -                          | Viernes 7:00 s m s 7:00 s m                                                  |
| S VORTAL 2019                                                     | reminos de uso infondea de privacidad Normativa Ayuda                                                                                                    |                                                                              |                                                              | 010000-52-0008 WWW.colombiacom                        | pralgov.corsoporte Lunes a         | viernes 7.00 a.m. a 7.00 p.m.                                                |

Por último, una vez finalice el evento de subasta la Entidad Estatal debe exportar y publicar los informes en formatos PDF y Excel que genera el SECOP II con el desarrollo del evento de subasta. El reporte en PDF incluye una gráfica resumen del comportamiento de los lances en la subasta y el reporte de Excel el detalle sobre los lances, los registros e incluye el inventario de mensajes intercambiados durante la subasta. Por lo cual, la Entidad Estatal deberá publicar estos resultados en el Proceso de Contratación correspondiente.

Para consultar los reportes de la subasta publicados por la entidad, diríjase en el menú a "Procesos" y luego haga clic en "Oportunidades de negocio", ubique el proceso de contratación y en la sección de "Notificaciones" del área de trabajo haga clic en el informe que corresponda.

|                                                                                                    | Ø  | El futuro<br>es de todos | DNP<br>Departamento<br>Nacional de Planeación |          |                     |        |          |
|----------------------------------------------------------------------------------------------------|----|--------------------------|-----------------------------------------------|----------|---------------------|--------|----------|
| Colombia Compra Eficiente<br>Tel. (+57 1)7956600 • Carrera 7 No. 26 - 20 Piso 17 • Bogotá - Colombia |    |                          |                                               |          |                     |        |          |
| www.colombiacompra.gov.co                                                                            |    |                          |                                               |          |                     |        |          |
| Versión:                                                                                             | 01 | Código:                  | CCE-SEC-G1-15                                 | 5 Fecha: | 22 de abril de 2022 | Página | 22 de 24 |

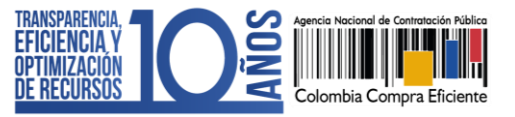

# **MESA DE SERVICIO:**

Comuníquese con la Mesa de Servicio para resolver cualquier inquietud:

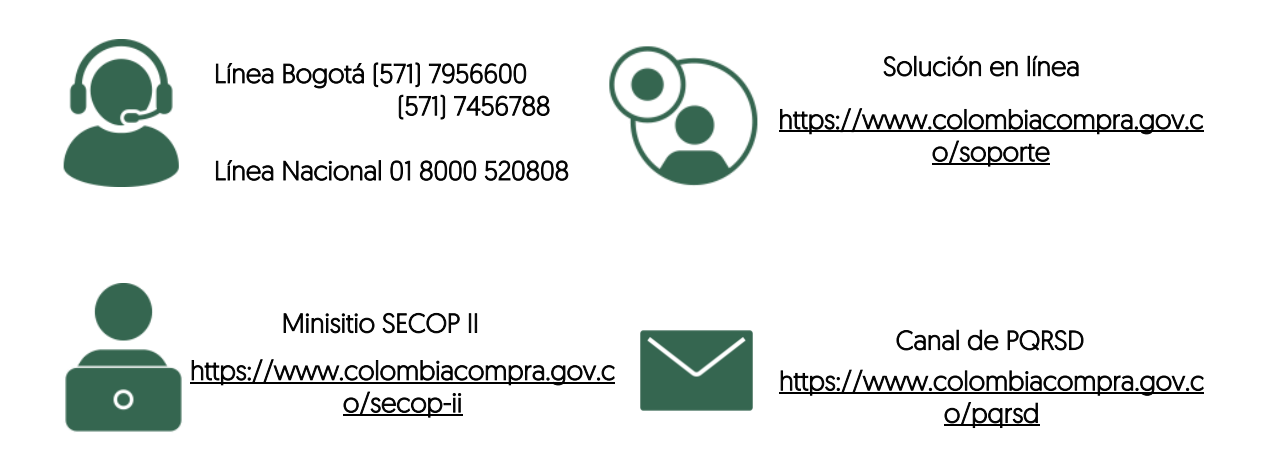

|                                                                                                    | Ø                         | El futuro<br>es de todos | <b>DNP</b><br>Departamento<br>Nacional de Planeación |        | O demokia O d       |        |          |  |
|----------------------------------------------------------------------------------------------------|---------------------------|--------------------------|------------------------------------------------------|--------|---------------------|--------|----------|--|
| Colombia Compra Eficiente<br>Tel. (+57 1)7956600 • Carrera 7 No. 26 - 20 Piso 17 • Bogotá - Colombia |                           |                          |                                                      |        |                     |        |          |  |
|                                                                                                    | www.colombiacompra.gov.co |                          |                                                      |        |                     |        |          |  |
| Versión:                                                                                             | 01                        | Código:                  | CCE-SEC-G1-15                                        | Fecha: | 22 de abril de 2022 | Página | 23 de 24 |  |

CCE-SEC-GI-15 V1. 22/04/2022

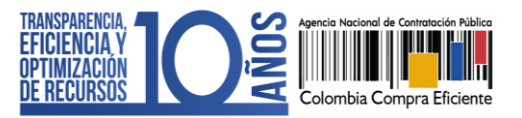

| FICHA TE                                                                                                   | CNICA DE DOCUMENTO     | : 1. IDEN                                                                                                    | NTIFICACIÓN Y UBICACIÓN                                                    |              |                                                                                                    |  |  |
|----------------------------------------------------------------------------------------------------|------------------------|----------------------------------------------------------------------------------------------------|----------------------------------------------------------------------------|--------------|----------------------------------------------------------------------------------------------------|--|--|
| Título del                                                                                                 | documento:             | Guía sobre el uso del SECOP II para Entidades Estatales –<br>Modalidades de contratación: Selección Abreviada con Subasta<br>Inversa                                                                                                    |                                                                            |              |                                                                                                    |  |  |
| Fecha de                                                                                                   | aprobación:            | 24/03                                                                                                    | /2022                                                                      |              |                                                                                                    |  |  |
| Resumen<br>contenido                                                                                       | / Objetivo de<br>D:    | La guía establece el procedimiento tecnico para participar en<br>subasta electrónicas en el Sistema Electrónico de Contratación<br>Pública – SECOP II en cuanto, a las condiciones para participar en<br>el evento de subasta, presentar lances, finalizar participación y<br>conocer los resultados de la subasta.<br>Subdirección de Información y Desarrollo Tecnológico – Grupo |                                                                            |              |                                                                                                    |  |  |
| Área / Dependencia de autoría:Subdirección de Información y Desarrollo Tecnológico<br>de Uso y Apropiación |                        |                                                                                                    |                                                                            |              | ógico – Grupo                                                                                             |  |  |
| Código d                                                                                                   | e estandarización:     | CCE-S                                                                                                    | EC-GI-15                                                                   |              |                                                                                                    |  |  |
| Categoría                                                                                                  | a / Tipo de documento: | Guía                                                                                                    | Guía                                                                       |              |                                                                                                    |  |  |
| Aprobaci                                                                                                   | ón por:                | Rigob                                                                                                    | Rigoberto Rodriguez Peralta                                                |              |                                                                                                    |  |  |
| Informaci                                                                                                  | ón adicional:          |                                                                                                    |                                                                            |              |                                                                                                    |  |  |
| Serie doc                                                                                                  | umental según TRD      | 2022 / DG.SGC.30.5 Manuales y guías sobre el uso del SECOP                                                                                                    |                                                                            |              |                                                                                                    |  |  |
| Link de                                                                                                    | ubicación original del |                                                                                                    |                                                                            |              |                                                                                                    |  |  |
| documer                                                                                                    | to (especifique donde  | https://www.colombiacompra.gov.co/node/23709                                                                                                    |                                                                            |              |                                                                                                    |  |  |
| se aloja o                                                                                                 | reposa el documento    |                                                                                                    |                                                                            |              |                                                                                                    |  |  |
| FICHA TEO                                                                                                  | CNICA DE DOCUMENTO     | : 2. AU                                                                                                    | TORES Y RESPONSABLES DE REVIS                                              | SION Y APROE | BACION                                                                                                    |  |  |
| Acción                                                                                                    | Nombre                 |                                                                                                    | Cargo/ Perfil                                                              | Fecha        | Firma                                                                                                    |  |  |
| Elaboró                                                                                                    | Gabriela Gongora Berm  | udez                                                                                                    | Contratista / Subdirección<br>de Información y Desarrollo<br>Tecnológico   | 18/03/022    | Cherrals                                                                                                  |  |  |
| Revisó                                                                                                    | Felipe Ruiz Fernandez  |                                                                                                    | Gestor T1 G15 / Subdirección<br>de Información y Desarrollo<br>Tecnológico | 24/03/022    | Contentor Grapo UN y Longenood- General Terrologica<br>Subdiversitie de memoriles Desentation Terrologica |  |  |
| Aprobó                                                                                                    | Rigoberto Rodriguez Pe | ralta                                                                                                    | Subdirector de Información<br>y Desarrollo Tecnológico                     | 24/03/022    | RIDELI                                                                                                    |  |  |

Nota: Si la aprobación se realizó mediante acta de alguno de los comités internos considerados en la resolución número 173 de 2020 por favor especificar acta y mes del desarrollo de esta.

| 3. CONTRC | DL DE CAMBIOS DE DO | OCUMENTO Versión vi       | gente del documento:                                                                                  | 01                                                                                              |                                                                                                   |  |
|-----------|---------------------|---------------------------|----------------------------------------------------------------------------------------------------|-------------------------------------------------------------------------------------------------|---------------------------------------------------------------------------------------------------|--|
| VERSIÓN   | FECHA               | DESCRIPCIÓN DE AJUSTES    | ELABORÓ                                                                                               | revisó                                                                                          | APROBÓ                                                                                            |  |
| 01        | 22/04/022           | Elaboración del documento | Gabriela<br>Gongora<br>Contratista /<br>Subdirección<br>de Información<br>y Desarrollo<br>Tecnológico | Felipe Ruiz<br>Gestor TI G15 /<br>Subdirección<br>de Información<br>y Desarrollo<br>Tecnológico | Rigoberto<br>Rodriguez<br>Peralta<br>Subdirector de<br>Información y<br>Desarrollo<br>Tecnológico |  |

Nota: El control de cambios en el documento, se refiere a cualquier ajuste que se efectúe sobre el documento que describe ficha técnica del presente documento.

|          | Ø                                                                                             | El futuro<br>es de todos | DNP<br>Departamento<br>Nacional de Planeación | Ostantia Ostanti |                     |        |          |
|----------|-----------------------------------------------------------------------------------------------|--------------------------|-----------------------------------------------|------------------|---------------------|--------|----------|
|          | Colombia Compra Encie<br>Tel. (+57 1)7956600 • Carrera 7 No. 26 - 20 Piso 17 • Bogotá - Color |                          |                                               |                  |                     |        |          |
|          | www.colombiacompra.gov.co                                                                     |                          |                                               |                  |                     |        |          |
| Versión: | 01                                                                                            | Código:                  | CCE-SEC-G1-15                                 | 5 Fecha:         | 22 de abril de 2022 | Página | 24 de 24 |